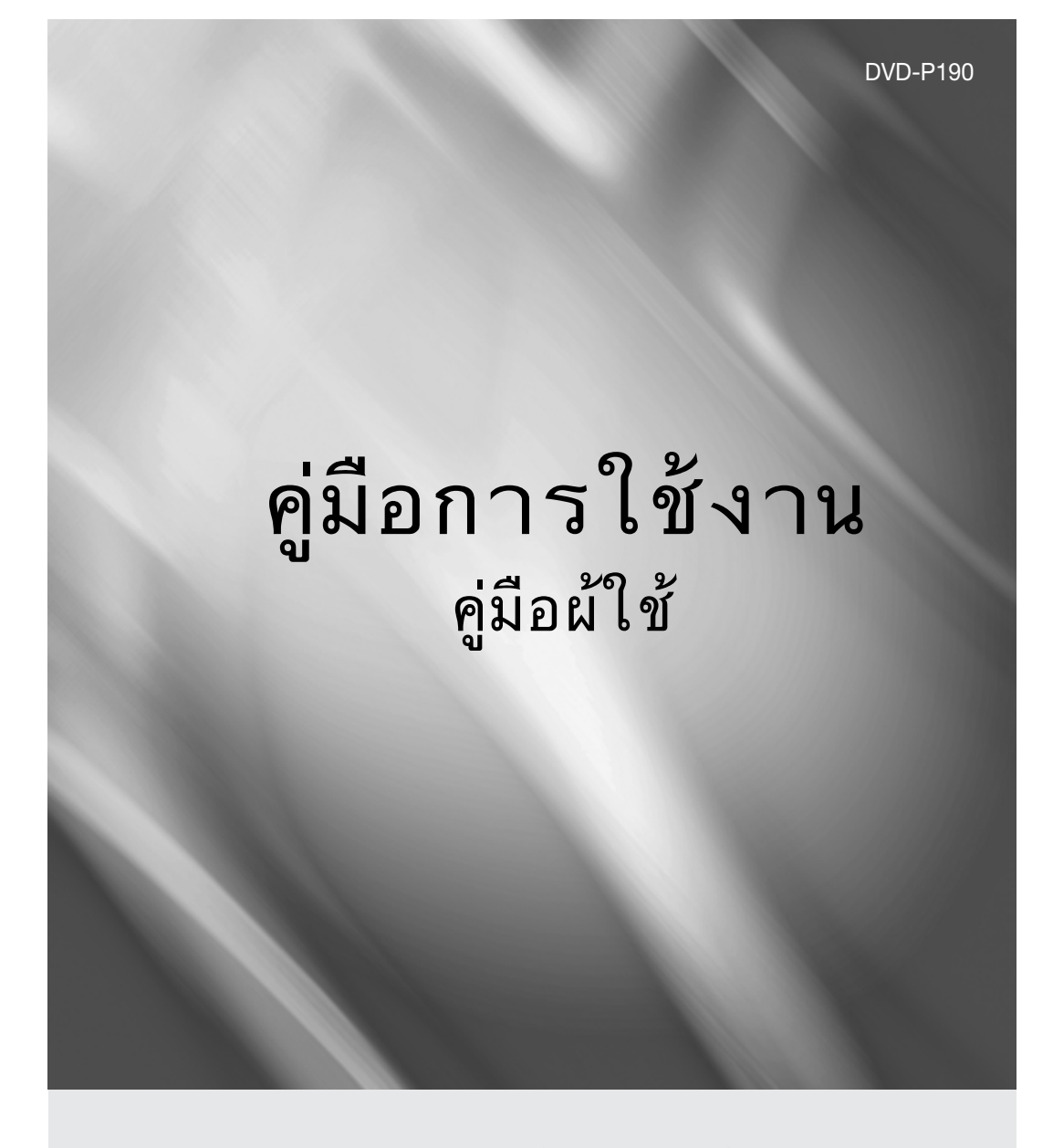

# ทุกจินตนาการ ล้วนเป็นจริงได้

ขอขอบพระคุณที่เลือกชื้อผลิดภัณฑ์ชัมชุงชิ้นนี้ หากด้องการได้รับบริการที่ครบถ<sup>ั</sup>วนยิ่งขึ้น โปรดลงทะเบียนผลิดภัณฑ์ของคุณที่เว็บไซด์ www.samsung.com/global/register

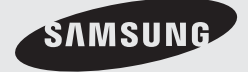

AK68-01762S

# ข้อควรระวังเบื้องต้น

#### 1. การติดตั้ง

- ให้ดูฉลากกำกับที่ด้านหลังของเครื่องเล่น เพื่อดู แรงดันไฟฟ้าที่เหมาะสมในการใช้งาน
- ดิดดั้งเครื่องเล่นของคุณบนชั้นวางที่มีรูระบายอากาศ เพียงพอ (7~10 ซม.) อย่าให้มีสิ่งใดปิดกั้นรูระบาย อากาศบนชิ้นส่วนต่าง ๆ ของเครื่อง เพื่อให้มีการ ระบายอากาศที่เพียงพอ
- อย่าใช้มือกดถาดวางแผ่น
- อย่าวางอุปกรณ์ต่างๆ ซ้อนกัน
- ให้แน่ใจว่าปิดอุปกรณ์ทั้งหมด ก่อนที่จะขนย้าย เครื่องเล่น
- ก่อนที่จะเชื่อมต่ออุปกรณ์อื่นๆ เข้ากับเครื่องเล่นนี้ ให้แน่ใจว่าปิดอุปกรณ์เหล่านั้นแล้ว
- ให้แน่ใจว่านำแผ่นออก และปิดเครื่องเล่นหลังจาก ใช้งาน โดยเฉพาะอย่างยิ่ง เมื่อคุณจะไม่ใช้เครื่องเล่น เป็นเวลานาน
- ปลั๊กสายไฟหลักใช้สำหรับตัดการเชื่อมต่ออุปกรณ์และค วรอยู่ในสถานะพร้อมทำงานทุกครั้ง

#### 2. เพื่อความปลอดภัยของคุณ

- ผลิตภัณฑ์นี้มีการใช้แสงเลเซอร์ การใช้ตัวควบคุม การปรับแต่ง หรือกระบวนการใด ๆ ที่นอกเหนือ จากที่ระบุในที่นี้ อาจเป็นผลให้มีการสัมผัสถูกรังสี ที่เป็นอันตราย
- อย่าเปิดฝาปิดเครื่อง และอย่าซ่อมแซมผลิตภัณฑ์
   ด้วยตัวเอง ให้นำไปให้ช่างที่มีประสบการณ์ซ่อมแซม

#### 3. ข้อควรระวัง

- เครื่องเล่นของคุณไม่ได้ออกแบบมาสำหรับใช้ในเชิง
   อุตสาหกรรม แต่ออกแบบมาสำหรับใช้ภายในบ้าน
   ใช้ผลิตภัณฑ์นี้ส่วนดัวเท่านั้น
- อุปกรณ์ต้องไม่สัมผัสกับน้ำ หรือทำน้ำกระเด็นใสไม่ว่ากรณ์ใดๆ และห้ามนำภาชนะที่บรรจของเหลว เช่น แจกัน วางไว้อนอุปกรณ์
- สภาพแวดล้อมภายนอก เช่น ฟ้าผ่า และประจุไฟฟ้า สถิตย์สามารถมีผลกระทบต่อการทำงานปกติของ เครื่องเล่นนี้ได้ ถ้าเกิดเหตุการณ์เช่นนี้ขึ้น ให้ปิด เครื่องเล่นและเปิดขึ้นมาใหม่อีกครั้งโดยกดปุ่ม POWER หรือถอดปลั๊กออก จากนั้นเสียบสายไฟ AC เข้ากับเด้าเสียบไฟ AC ใหม่ เครื่องเล่นจะ ทำงานได้ตามปกติ

 เมื่อเกิดการกลั่นตัวขึ้นภายในเครื่องเล่นเนื่องจาก มีการเปลี่ยนแปลงอุณหภูมิฉับพลัน เครื่องเล่น อาจทำงานได้ไม่ถูกต้อง ถ้าเกิดเหตุการณ์เช่นนี้ขึ้น ให้ปล่อยเครื่องเล่นไว้ที่อุณหภูมิห้อง จนกระทั่ง ภายในเครื่องเล่นแห้ง และทำงานได้ตามปกติ

#### 4. แผ่นดิสก์

- อย่าทำความสะอาดแผ่นโดยใช้สเปรย์ทำความ สะอาด เบนซิน ธินเนอร์ หรือสารละลายใดๆ อาจทำให้พื้นผิวของแผ่นดิสก์เสียหายได้
- อย่าสัมผัสพื้นผิวบนแผ่นดิสก์ ให้จับที่ขอบทั้งสอง ด้าน หรือขอบด้านใดด้านหนึ่งและรูที่อยู่ตรงกลาง
- เซ็ดสิ่งสกปรกออกเบาๆ อย่าใช้ผ้าถูบนแผ่นดิสก์ ไปมา

#### 5. ข้อมูลด้านสภาพแวดล้อม

- แบตเตอรี่ที่ใช้ภายในผลิตภัณฑ์นี้ ประกอบด้วย สารเคมีที่เป็นอันตรายต่อสิ่งแวดล้อม
- ดังนั้น ให้ทิ้งแบตเตอรื่อย่างเหมาะสม ตามกฎ ข้อบังคับในท้องถิ่น หรือกฎของประเทศ

ผลิดภัณฑ์พร้อมกับคู่มือผู้ใช้นี้ ได้รับอนุญาดภายใต้สิทธิ์ที่เป็น ทรัพย์สินทางปัญญาของบริษัทหลายแห่ง ใบอนุญาดนี้ จำกัด อยู่เพียงการใช้ที่ไม่เป็นเซิงพาณิชย์โดยผู้บริโภคที่เป็นผู้ใช้ สำหรับชมภาพยนตร์ลิขสิทธิ์ ไม่มีการให้สิทธิ์ในการใช้งาน เซิงพาณิชย์ ใบอนุญาตนี้ไม่ครอบคลุมถึงผลิดภัณฑ์อื่นที่นอก เหนือจากผลิดภัณฑ์นี้ และใบอนุญาดไม่ขยายไปยังผลิดภัณฑ์ ที่ไม่ได้รับอนุญาต หรือกระบวนการต่างๆ ที่สอดคล้องกับ ISO/OUR 11172-3 หรือ ISO/OUR 13818-3 ที่ใช้หรือ ที่จำหน่ายพร้อมกับผลิดภัณฑ์นี้ ใบอนุญาตนี้ครอบคลุมเฉพาะ การใช้งานผลิดภัณฑ์นี้ในการเข้ารหัส และ/หรืออดรห้สไฟล์ เสียงที่สอดคล้องกับมาตรฐาน ISO/OUR 11172-3 หรือ ISO/OUR 13818-3 ภายได้ใบอนุญาตนี้ ไม่มีการให้สิทธิ์ สำหรับคุณสมบัติหรือฟังก์ชันของผลิตภัณฑ์ ที่ไม่สอดคล้องกับ มาตรฐาน ISO/OUR 13818-3

#### ข้อควรระวัง: การใช้ตัวควบคุม การปรับ หรือขั้นตอน ใด ๆ ที่นอกเหนือจากที่ระบุในที่นี้ อาจทำให้มีการสัมผัส ถูกการแผ่รังสีที่เป็นอันตราย

#### 2\_ precautions

# ก่อนที่คณจะเริ่มต้น ลารบัญ

อุปกรณ์เสริม

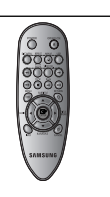

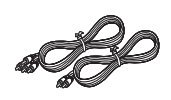

รีโมทคอนโทรล

สายวิดีโอ/ ออดิโอ

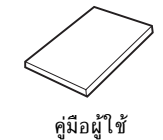

อปกรณ์เลริมมีไม่ได้มิให้

- 1. สายอนโฬเนนเ
- 2. สายวิดีโอ/ออดิโอ
- 3. แบตเตอรี่สำหรับรีโมทคอนโทรส

#### ติดตั้งแบตเตอรี่ในรีในรีโมทรล

- 1. เปิดฝาปิดแบตเตอรี่ซึ่งอยู่ที่ด้านหลังของรีโมทคอนโทรล
- 2. ใส่แบตเตอรี่ AAA องก้อน ตรวจดูให้แน่ใจว่าใส่แบต
- ตอรี่ (+ และ-) ถูกด้าน 3. ใส่ฝาปิดแบตเตอรี่กลับคืน

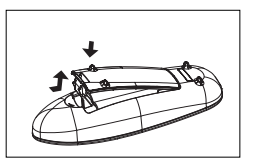

#### ภ้ารีโมทคอนโทลทำงานไม่ภูกต้อง:

- -ตรวจสอบขั้ว + ของแบตเตอรี่ (เซลล์แห้ง) -ตรวจสอบว่าพลังงานแบตเตอรี่หมดหรือไม่
- ตรวจสอบว่าเชนเซอร์ของรีโมทคอนโทรลมีอะไรมาบั งหรือไม่
- -ตรวจสอบว่ามีแสงไฟฟลูออเรสเซนต์อยู่ข้างๆ หรือไม่

| ข้อควรระวังเบื้องต้น              |
|-----------------------------------|
| ทอนทคุณจะเวมดน                    |
| การตงคา                           |
| คุณสมบดทวเบ                       |
| ชนิดของแผนดิสก และคุณลิกษณะเฉพาะ5 |
| คำอธิบาย                          |
| สวนตางๆ ของริโมทคอนไทรล           |
| การเชื่อมตอ                       |
| การเลือกการเชื่อมตอ9              |
| การทำงานพื้นฐาน                   |
| การเลนแผนดิสก์                    |
| การใชพังก์ชัน Search และ Skip13   |
| การใช้พังก์ชัน แสดงผล13           |
| การใช้เมนู Disc และ Title Menu13  |
| เล่นซ้ำ                           |
| เล่นแบบช้า                        |
| เล่นแบบข้า                        |
| การปรับอัตราส่วนภาพ (มุมมองEZ)15  |
| การเลือกภาษาของเสียงพากย์         |
| การเลือกภาษาของคำบรรยาย           |
| การเปลี่ยนมุมกล้อง16              |
| การใช้ฟังก์ชัน Bookmark16         |
| การใช้ฟังก์ชัน Zoom17             |
| คลิปเมนู่ำหรับ MP3/WMA/JPEG/      |
| CD เพลง                           |
| การเลือกโฟลเดอร์                  |
| การเล่น MP3/WMA/CD เพลง           |
| การเล่น CD ภาพ19                  |
| การเปลี่ยนเมนูการตั้งค่า          |
| การใช้เมนูการตั้งค่า              |
| การตั้งค่าตั้วเลือกการแ ดงผล      |
| การตั้งค่าการควบคุมโดยผู้ปกครอง   |
| ข้อมูลอ้างอิง                     |
| อัปเกรดเฟิร์มแวร                  |
| การแก้ไขปัญหา                     |
| ข้อมูลจำเพาะ                      |
| -                                 |

English \_3

# Ø General Features

**เสียงที่เยี่ยมยอด** ด้วยระบบดอลบี้ดิจิตอล ซึ่งเป็นเทคโนโลยีที่ได้รับการพั ฒนาโดย Dolby Laboratories จะผลิตเสียงที่ใ ราวแก้วคริสตัล

#### หน้าจอ

คุณามารถรับชมได้ทั้งมุมมองแบบธรรมดา และ แบบไวด์ กรีน (16:9)

#### สโลว์โมชั่นคุณ

ามารถเล่นฉาใกที่มีความสำคัญในความเร็วที่ช้าลงได้

**ควบคุมโดยผู้ปกครอง (DVD)** การควบคุมโดยผู้ปกครอง ช่วยให้ผู้ใช้สามารถตั้งค่าระ ดับที่จำเป็นเพื่อป้องกันผู้เยาว์ชมภาพยนตร์ที่อาจเป็นอั นตรายเช่น ภาพยนตร์ที่มีความรุนแรง ภาพยนตร์ที่มีฉากไม่เหมาะสม เป็นต้น

#### ฟังก์ชันต่างๆ ของเมนูบนหน้าจอ

คุณสามารถเลือกภาษาต่างๆ (เสียงพากย์/คำบรรยาย) และมุมมองหน้าจอในขณะ ที่กำลังรับชมภาพยนตร์ได้

#### โปรเกรสซีฟสแกน

้โปรเกรสซีฟสแกน จะสร้างภาพที่มีคุณภาพดีขึ้น โดยเพิ่ มเส้น แกนของภาพอินเตอร์เลชแบบดั้งเดิมขึ้นเป็น 2 เท่า

#### มุมมอง EZ (DVD)

มุ่มมองแบบง่าย ใช้ในการปรับภาพให้เหมาะกับขน าดหน้าจอของโทรทัศน์ของคุณ (16:9 หรือ 4:3)

#### การดูภาพถ่ายดิจิตอล(JPEG)

คุณสามารถูดูภาพถ่ายดิจิตอลบนหน้าจอโทรทั ศน์ของคุณได้

#### เล่นซ้ำ

คุณสามารถเล่นเพลงหรือภาพยนตร์ซ้ำ โดยการกดปุ่ม REPEAT

#### MP3/WMA

เครื่องเล่นนี้สามารถเล่นแผ่นดิสก์ที่ประกอบด้วยไฟล์ MP3/WMA ได้

หมายเหต

- แผ่นดิส<sup>ู่</sup>ก์เหล่านี้ไม่ ามารถเล่นกับเครื่องเล่นนี้ได้
- DVD-ROM DVD-RAM • CDV
- · CD-ROM
- CDI • CVD
- CDGs เล่นแต่เสียงเท่านั้น ไม่เล่นภาพ
- ความสามารถในการเล่น ขึ้นอยู่กับสภาพในการบันทึก
- DVD-R +R
- · CD-RW
- DVD+RW, -RW (โหมด V)
- -เครื่องเล่นนี้ไม่ ามารถเล่นแผ่น CD-R, CD-RW และ DVD-R บางแผ่นได้ เนื่องจากชนิดของ แผ่นดิสก์ หรือสภาพในการบันทึก

#### การป้องกันการคัดลอก

แผ่น DVD ส่วนมากมีการเข้ารหัสเพื่อป้องกันการคั ดลอกไว้ด้วยเหตุนี้ คุณควรเชื่อมต่อเครื่องเล่น DVD ของคุณเข้ากับโทรทัศน์โดยตรง โดยไม่ผ่านVCR (เครื่องเล่นวิดีโอ) การเชื่อมต่อไปยัง VCR เป็น ผลให้ภาพผิดเพี้ยนเนื่องจากแผ่น DVD ที่มีการป้องกั นการคัดลอก

ผลิตภัณฑ์นี้รูวุมเอาเทคุโนโลยีการป้องกั ้นล่าสุดซึ่งได้รับความคุ้มครองโดยสิทธิบัตร หรัฐ และสิทธิบัตรทรัพย์สินท่างปัญญาที่เป็นของบริ พัท Macrovision Corporation และ เจ้าของสิทธิ์อื่นๆ การใช้เทคโนโลยีการป้องกั นลิขสิทธิ์นี้ ต้องได้รับการอนุญาตจาก Macrovision Corporation และมีวัตถุประสงค์สำหรั บการชมในบ้าน และในสถานที่จำกัดเท่านั้น ถ้าไม่ได้รับอนุญาตเป็นอย่างอื่นจาก Macrovision Corporation ห้ามดำเนินการทางวิศวกรรมย้อนกลับ หรือถอดขึ้นส่วนผลิตภัณฑ์

4 การตั้งค่า

# ชนิดของแผ่นดิสก์ และคุณลักษณะเฉพาะ

เครื่องเล่น DVD นี้ มีความสามารถในการเล่นแผ่นดิสก์ชนิดต่างๆ ซึ่งมีโลโก้ต่อไปนี้:

| ชนิดแผ่นดิสก์ (โลโก้) | ชนิดการบันทึก | ขนาดแผ่น | เวลาในการเล่นสูงสุด                    | คุณลักษณะเฉพาะ                                                                                                    |
|-----------------------|---------------|----------|----------------------------------------|----------------------------------------------------------------------------------------------------|
| DVD                   | เสียงพากย์    | 12 ซม.   | ด้านเดียว 240 นาที<br>สองด้าน 480 นาที | <ul> <li>DVD ประกอบด้วยเสียงและวิดีโอที่มี<br/>คุณภาพยอดเยี่ยม เนื่องจากใช้ระบบ<br/>ดอสโติลิลลล และ MPEG2</li> </ul> |
| VIDEO                 | +<br>วิดีโอ   | 8 ซม.    | ด้านเดียว 80 นาที<br>สองด้าน 160 นาที  | <ul> <li>สามารถเลือกฟังก์ชั่นบนหน้าจอและเสียง</li> <li>พากย์ได้หลายภาษาผ่านทางเมนูบนหน้าจอ</li> </ul>                |
|                       | เสียงพากย์    | 12 ซม.   | 74 นาที                                | - วิดีโอที่มีเสียงระดับ CD. คณภาพระดับ                                                                               |
| DIGITAL VIDEO         | +<br>วิดีโอ   | 8 ซม.    | 20 นาที                                | VHS & เทคโนโลยีการบีบขนาด MPEG-1                                                                                     |
|                       | .a            | 12 ซม.   | 74 นาที                                | - CD ถูกบันทึกเป็นสัญญาณดิจิดอล โดยมี<br>คุณภาพเสียงดีขึ้น มีความผิดเพี้ยนลดลง                                       |
|                       | เสียงพากย้    | 8 ซม.    | 20 นาทึ                                | และมีอัตราการเสื่อมสภาพเพียงเล็กน้อย<br>เมื่อเวลาผ่านไปนาน ๆ                                                         |

# เครื่องหมายบนแผ่นดิสก์

|                                                                                                    | หมายเลขภูมิภาคในการเล่น                                     |
|----------------------------------------------------------------------------------------------------|-------------------------------------------------------------|
| PAL                                                                                                    | ระบบภาพแบบ PAL ในสหราชอาณาจักร, ฝรั่งเศส,<br>เยอรมันนี, ฯลฯ |
| DOLBY.                                                                                                    | แผ่นดิสก์ดอลบี้ดิจิตอล                                      |
| STEREO                                                                                                    | แผ่นดิสก์สเตอริโอ                                           |
| DIGITAL<br>SOUND                                                                                                    | แผ่นดิสก์เสียงแบบดิจิตอล                                    |
| Contemporation Contemporation Contemporatin Contemporation Contemporation Contemporation Contemp | แผ่นดิสก์ DTS                                               |
|                                                                                                    | แผ่นดิสก์ MP3                                               |

คุณต้องใส่แผ่นดิสก์ DVD เพียงครั้งละหนึ่งแผ่นเท่านั้น การใส่แผ่นตั้งแต่สองแผ่นขึ้นไป ทำให้ไม่สามารถเล่นได้ และอาจทำความเสียหายให้กับเครื่องเล่น DVD

## หมายเลขภูมิภาค

ทั้งเครื่องเล่น DVD และแผ่นดิสก์ ถูกเข้ารหัสไว้ตาม ภูมิภาค เพื่อที่จะสามารถเล่นแผ่นดิสก์ได้ รหัสภูมิภาค เหล่านี้ด้องตรงกัน ถ้ารหัสไม่ตรงกัน แผ่นดิสก์ก็จะเล่น ไม่ได้

มีการอธิบายหมายเลขภูมิภาคสำหรับเครื่องเล่นนี้ไว้ ที่แผงด้านหลังของเครื่องเล่น

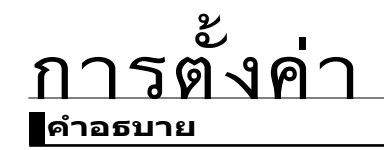

ตํวควบคุมที่แผงด้าน้า

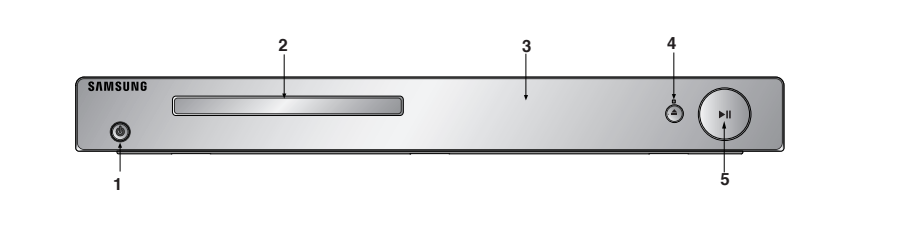

- POWER ON/OFF (<sup>0</sup>) เปิด/ปิด เผื่อเปิด/ปิดเครื่อเจ่น
- อาดวางแผ่นดิสก์ วางแผ่นดิสก์ที่นี
- 3. **DISPLAY** ตัวแสดงสถานะการทำงานจะแสดงที่นี
- OPEN/CLOSE (▲)/STOP (■) กดเพื่อเปิดและปิดถาดวางแผ่นดิสก/ ทยุดการเล่นแผ่นดิสก์
- PLAY/PAUSE (►II)
   เริ่มหรือหยุดการเล่นแผ่นดิสก์ชั่วคราว

# จอแสดงผลที่แผงด้านหน้า

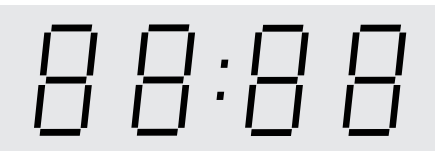

#### เวลาการเล่นทั้งหมด/แสดงข้อความต่ามต่างๆ ที่เกี่ยวข้องกับการทำงาน เช่น PLAY, STOP, LOAD ...

PLAY, STOP, LOAD ... nodISC <ไม่มีแผ่นดิสก์>: ไม่มีแผ่นดิสก์ใส่เข้ามา OPEn <เบิด>: ถาดวางแผ่นดิสก์เบิด LOAd <โหลด>: เครื่องเล่นกำลังโหลดข้อมูลของแผ่นดิสก์

6\_ การตั้งค่า

# แผงด้านหลัง

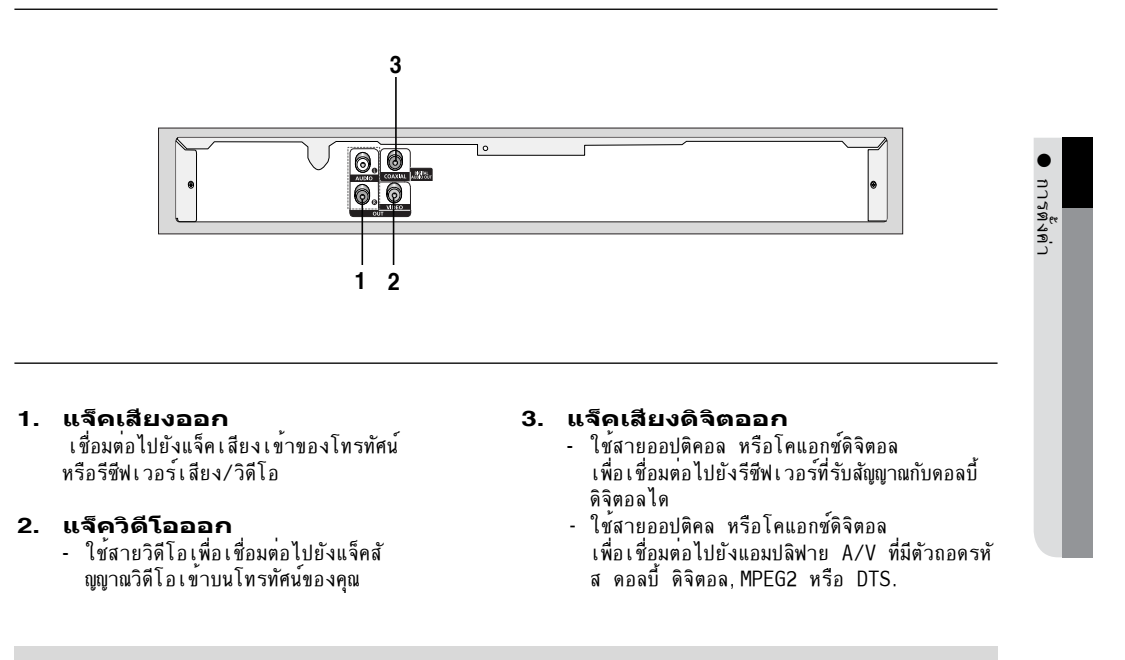

## หมายเหตุ

-ดูหน้า 20~21 สำหรับข้อมูลเพิ่มเติมเกี่ยวกับการใช้เมนู Setup <การตั้งค่า>

# การตั้งค่า <sub>ส่วนต่าว ๆ ของรีโมทคอนโทรล</sub>

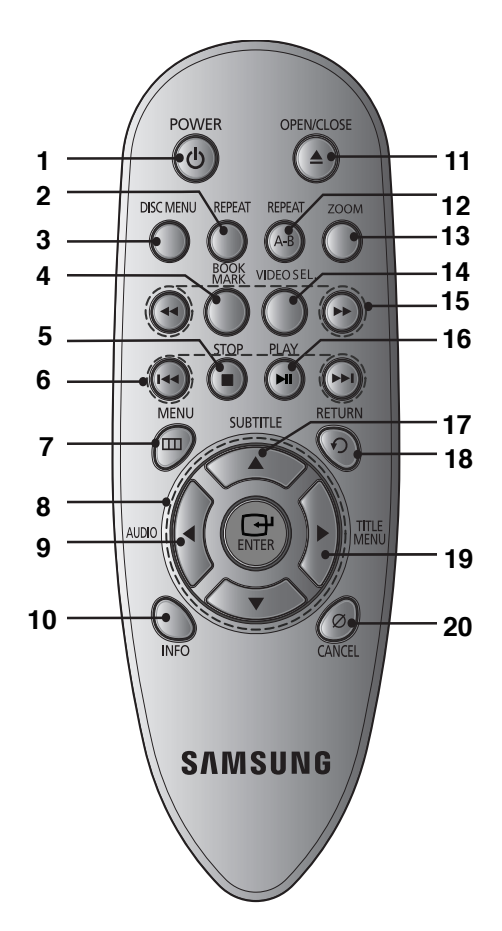

- 1. ปุ๋ม POWER ของ DVD เปิดหรือปิดเครื่องเล่น
- ปุ๋ม REPEAT ใช้ในการเล่นซ้ำเรื่อง บท แทร็ก หรือทั้งแผ่น
- 3. ปุ๋ม DISC MENU เรียกเมนูของแผ่นดิ ก์ขึ้นมา
- 4. ปุ่ม BOOKMARK
- 5. ปุ่ม STOP (■)
- 4. ปุ๋ม SKIP (◄/)
   ใช้เพื่อข้ามเรื่อง บท หรือแทร็ก
- 7. ปุ๋ม MENU เรียกเมนูของเครื่องเล่น DVD ขึ้นมา
- 3. ปุ๋ม ENTER/▲/▼, ◄/►
   ปุ่มนี้ทำงานเหมือนเป็นสวิตช์เปลี่ยนหน้าที่ไปเรื่อยๆ
- ปุ่ม AUDIO (◄) ใช้ปุ่มนี้เพื่อเข้าไปยังฟังก์ชั่นเสียงต่างๆ ที่มีบนแผ่นดิสก์
- **10. ปุ่ม INFO** แสดงโหมดของแผ่นดิสก์ปัจจุบัน
- 11. ปุ๋ม OPEN/CLOSE ( ≜ ) เพื่อเปิดและปิดถาดวางแผ่นดิสก์
- 12. ปุ่ม REPEAT A-B
- 13. ปุ่ม **ZOOM**
- **14. ปุ่ม VIDEO SEL.** กดเพื่อเปลี่ยนโหมดวิดีโอออก
- 15. ปุ๋ม SEARCH (◀/脥) ใช้ในการค้นหาไปข้างหน้า/ถอยหลังภายในแผ่นดิสก์
- **16. ปุ๋ม PLAY/PAUSE (**▶**⊪)** เริ่ม/หยุดการเล่นแผ่นดิสก์ชั้วคราว
- 17. ปุ่ม SUBTITLE (▲)
- 18. ปุ๋ม RETURN กลับไปยังเมนูก่อนหน้า
- 19. ปุ๋ม TITLE MENU (►)
   20. ปุ๋ม CANCEL ใช้เพื่อลบเมนู หรือข้อความแสดงสถานะ

ออกจากหน้าจ้อ

8\_ การตั้งค่า

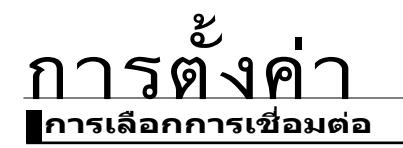

ตัวอย่างต่อไปนี้ แสดงถึงขั้วต่อทั่วไปที่ใช้เพื่อเชื่อมต่อเครื่องเล่นDVDเข้ากับโทรทัศน์และอุปกรณ์อื่นๆ.

- ก่อนที่จะเชื่อมต่อเครื่องเล่น **DVD**  ปิดเครื่องเล่น DVD, TV และอุปกรณ์อื่นๆ ก่อนที่จะเชื่อมต่อหรือถอดสายใดๆ ออกจากเครื่องเสมอ
- สำหรับข้อมูลเพิ่มเติมเกี่ยวกับอุปกรณ์แตละอย่าง ให้ศึกษาจากขั้นตอนที่อยู่ในคู่มือผู้ใช้ของอุปกรณ์อื่นๆ ที่คุณกำลั งเชื่อมต่อ

## การเชื่อมต่อไปยังโทรทัศน์ (สำหรับวิดีโอ)

# 1

ใช้สายเคเบิลวิดีโอ/เสียง เชื่อมต่อช่องเสียบ VIDEO (สีเหลือง)/AUDIO (สีแดงและขาว) OUTที่แผงด้านหลังของเครื่องเล่น DVD ไปยั งช่องเสียบ VIDEO (สีเหลือง)/AUDIO (สีแดงและ ขาว) IN ของโทรทัศน์

# 2

เปิดเครื่องเล่น DVD และโทรทัศน.

## 3

กดปุ่มเลือกสัญญาณเข้าบนรีโมทคอนโทรลของโทร ทัศน์จนกระทั่ง<sup>ํ</sup>สั้ญญาณวิดีโอจากเครื่องเล่น DVD ปรากฏบนหน้าจอโทรทัศน์ของคุณ

#### หมายเหตุ

- อาจมีเสียงรบกวน ถ้าสายเสียงเสียบไว้ใกล้กับสายไฟมากเกินไป
- ้ถ้าคุณต้องการเชื่อมต่อไปยังแอมปลิฟาย โปรดศึกษาขั้นตอนจากหน้าการเชื่อมต่อแอมปลิฟาย (ดูหน้า 10~11)

สายเสียง

1⊾

ยวิดีรถ

เหลือง

8

- ้จำนวนและตำแหน่งของช่องเสียบอาจแตกต่างกันไปตามประเภทของเครื่องรับโทรทัศน์ของคุณ โปรดอ่านคู่มือผู้ใช้ของโทรทัศน์
- ถ้ามีช่องเสียบสัญญาณเสียงเข้าบนโทรทัศน์ ให้เชื่อมต่อช่องเสียบนี้เข้ากับช่องเสียบ [AUDIO OUT][ซ้าย] (สีขาว) ของเครื่องเล่น DVD

การตั้งค่า

## 8 <u>ริตง</u>ค ึก

#### ชื่อมต่อไปยังระบบเสียง (แอมปลิฟาย 2 แชนเนล)

# 1

ใช้สายเสียง เชื่อมต่อช่องเสียบ AUDIO (สีแดงและ ขาว) OUT ที่แผงด้านหลังของเครื่องเล่น DVD ไปยังช่องเสียบ AUDIO (สีแดงและขาว) IN ของแอมปลิฟาย

22 ใช้สายลัญญาณวิดีโอ เชื่อมต่อช่องเสียบ VIDEO ที่ด้านหลังของเครื่องเล่น DVD ไปยังช่องเสียบ VIDEO ของโทรทัศน์ของคุณ ตามที่อธิบายในหน้า 9~11.

## 3

เปิดเครื่องเล่น DVD, โทรทัศน์ และแอมปลิฟาย

# 4

nดปุ่มเลือกสัญญาณเข้าบนแอมปลฟาย เพื่อเลือก external input <ลัญญาณเข้าภายนอก> เพื่อที่จะ พังเสียงจากเครื่องเล่น DVD อานคู่มือผู้ใช้แอมปลฟา ยของคุณ เพื่อตั้งค่าสัญญาณเสียงของแอมปลิฟาย

#### หมายเหตุ

- โปรดลดระดับเสียงลงก่อนที่คุณจะเปิดแอมปลิฟาย เสียงที่ดังขึ้นมาทันที อาจทำให้เกิดความเสียหายต่อลำ โพงและหูของคุณ
- โปรดตั้งค่าเสียงในหน้าจอเมนู ตามลักษณะของแอมปลิฟาย (ดูหน้า 21-22)
- ตำแหน่งของช่องเสียบอาจแตกต่างกันไป ขึ้นอยู่กับแอมปลิฟายโปรดอ่านคู่มือผู้ใช้ของแอมปลิฟาย

10\_ การตั้งค่า

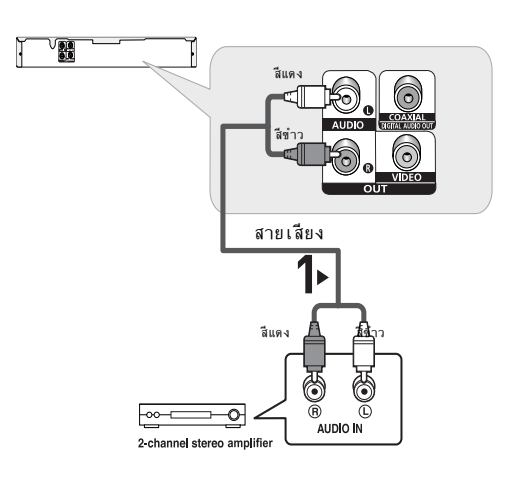

## การเชื่อมต่อไปยังระบบเสียง (แอมปลิฟาที่สนับสนุนระบบเสียงแบบ ดอลบี้ดิจิตอล, MPEG2 หรือ DTS)

## 1

ของแอมปลิฟายถ้าใช้สายโคแอกเซียล (ไม่ให้มา) ให้เชื่อมต่อช่องเสียบ DIGITAL AUDIO OUT (COAXIAL) ที่ด้านหลังของเครื่องเล่น DVD ไปยังช่องเสียบ DIGITAL AUDIO IN (COAXIAL) ของแอมปลิฟาย

# 2

ใช้สายสัญญาณวิดีโอ เชื่อมต่อช่องเสียบ VIDEO ที่ด้า นหลังของเครื่องเล่น DVD ไปยังช่องเสียบ VIDEO ของโทรทัศน์ของคุณ ตามที่อธิบายในหน้า 9~11)

# 3

เปิดเครื่องเล่น DVD, โทรทัศน์ และแอมปลิฟาย

# 4

กดบุ่มเลือกสัญญาณเข้าบนแอมปลฟาย เพื่อเลือก external input <สัญญาณเข้าภายนอก> เพื่อที่จะ พังเสียงจากเครื่องเล่น DVD อ่านคู่มือผู้ใช้แอมปลฟา ยของคุณ เพื่อดั้งค่าสัญญาณเสียงของแอมปลิฟาย

#### หมายเหตุ

- โปรดลดระดับเสียงลงก่อนที่คุณจะเบิดแอมปลิฟาย เสียงที่ดังขึ้นมาทันที อาจทำให้เกิดความเสียหายต่อลำ โพงและหูของคุณ
- โปรดตั้งค่าเสียงในหน้าจอเมนู ตามลักษณะของแอมปลิฟาย (ดูหน้า 21-22)
- ตำแหน่งของช่องเสียบอาจแตกต่างกันไป ขึ้นอยู่กับแอมปลิฟายโปรดอ่านคู่มือผู้ใช้ของแอมปลิฟาย

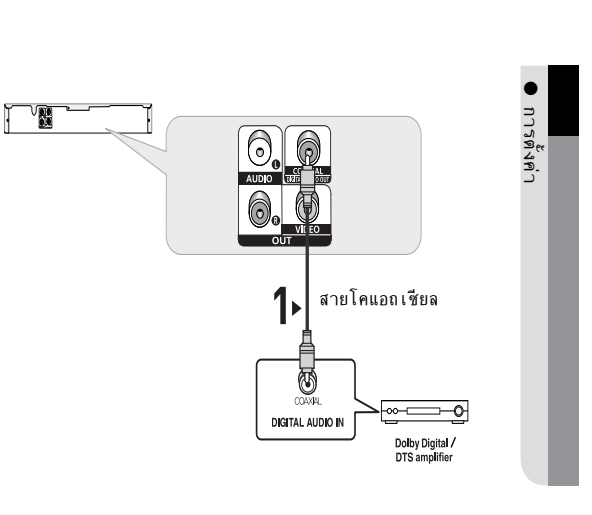

# การทำงานพื้นฐาน

## การเล่นแผ่นดิสก์

#### ก่อนเล่น

- เปิดโทรทัศน์ของคุณ และตั้งค่าให้ใช้ ั ญญาณวิดีโอเข้าที่ถูกต้อง โดยการกดปุ่ม TV/VIDEO บนรีโมทคอนโทรลของโทรทัศน์
- ถ้าคุณต่อระบบเสียงภายนอก ให้เปิดระ บบเสียงของคุณและเลือกสัญญาณเสียงเข้าที่ถูกต้อง.

หลังจากที่เสียบปลั๊กเครื่องเล่นแล้ว ในครั้งแรกที่คุณกดปุ่ม POWER ของ DVD หน้าจอนี้จะปรากฏขึ้น: กดปุ่ม ▲/▼ จากน นกดปุ่ม ENTER เพื่อเลือกภาษาที่ต้องการ (หน้าจอนี้จะปรากฏเฉพาะเมื่อคุณเสียบปลั้ กเครื่องเล่นในครั้งแรกเท่านั้น) ถ้าคุณไม่ได้ตั้ งภาษาสำหรับหน้าจอเริ่มต้น ภาษาที่ใช้งานอาจเป ลี่ยนแปลงไปทุกครั้งที่คุณเปิดหรือปิดเครื่อง ดังนั้น ให้แน่ใจว่าคุณได้เลอกภาษาที่คุณต้องการใช้ หลังจากที่เลือกภาษาของเมนูแล้ว คุณสามารถเปลี่ยนแปลง ภาษ้าได้โดยกดปุ่ม (▶⊪) ที่แผงด้านหน้าของเครื่องค้างไว้เป็น เวลามากกว่า 5 วินูาที ในขณะที่ไม่ได้ใส่แผ่นดิสก์ไว้ในเครื่อง จากนั้นหน้าต่าง SELECT MENU LANGUAGE จะปรากฏขึ้นอีกครั้ง ซึ่งคุณสามารถรีเซ็ตภาษ าที่คุณเลือกใช้ได้

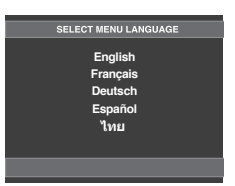

#### การเล่นภาพ

- 1. กดปุ่ม OPEN/CLOSE (▲) ไฟแสดงสถานะ.
- 2. วางแผ่นดิ ก์ลงในถาดวางแผ่นดิสก์เบา ๆ โดยวางด้านที่มีข้อความสกรีนหงายขึ้น
- 3. กดปุ่ม PLAY/PAUSE (▶เ) หรือปุ่ม OPEN/ CLOSE (▲) เพื่อปิดถาดวางแผ่นดิสก์
  - เมื่อคุณหยุดการเล่นแผ่นดิสก์ เครื่องเล่นจะ จำตำแหน่งที่คุณหยุดเอาไว้ เพื่อที่ว่าเมื่อคุณกดปุ่ ม PLAY/PAUSE (▶॥) อีกครั้ง เครื่องก็จะกลับไ ปเล่นต่อในตำแหน่งที่คุณหยุดเอาไว้
- 4. การหยุดเล่น
  - กดปุ่ม STOP (■) ระหว่างที่เล่น
- 5. การนำแผ่นดิสก้ออก กดปุ่ม OPEN/CLOSE (▲)
- 12\_ การทำงานพื้นฐาน

#### 6. การหยุดเล่นชั่วคราว

#### ระหว่างการเล่น กดปุ่ม PLAY/PAUSE(▶ı) บนรีโมทคอนโทรล

- หน้าจอจะหยุด เสียงจะเงียบลง.
- ถ้าต้องการ∩ู้ลับไปเล่นต่อ ให้กดปุ่ม PLAY/PAUSE (▶∥) อีกครั้ง
- 7. เล่นภาพเคลื่อนวทีละภาพ (ยกเว้น CD)

- คุณจะไม่ได้ยินเสียงใดๆ ระหว่างโหมด STEP
- กดปุ่ม PLAY/PAUSE (▶୩) เพื่อกลับไปเล่นต่อตามปกต
- คุณสามารถเล่นภาพเคลื่อนไหวทละภาพในทิศทาง เดินหน้าเท่านั้น

#### 8. เล่นภาพช้า

กดปุ่ม SEARCH (◀/➡) ค้างไว้ เพื่อเลือกค

- วาม<sup>์</sup>เร็วการเล่นระหว่าง 1/2, 1/4 และ 1/8 เท่าของความเร็วปกติในระหว่างที่เล่นโหมด
- เทาของความเรวบกตนระทวางทเลนเทมต -คุณจะไม่ได้ยินเสียงใดๆ ระหว่างโหมดเล่นแบบช้า
- กดปุ่ม PLAY/PAUSE (▶ii) เพื่อกลับไปเล่นต่อตามปกต

#### หมายเหตุ

- ถ้ครื่องเล่นถูกทิ้งไว้ในโหมดหยุดเป็นเวลานานกว่าหนึ่งน าทีโดยที่ผู้ใช้ไม่ดำเนินการใดๆ ระบบป้องกันจอภาพไหม้จะ เริ่มทำงาน กดปุ่ม PLAY/PAUSE (▶॥) เพื่อกลับไปเล่นต่อตามปกติ
- ถ้าเครื่องเล่นถูกทิ้งไว้ในโหมดหยุดเป็นเวลานานกว่า 30 นาที เครื่องจะ ปิดเอง โดยอัตโนมัติ ยกเว้นเมื่อมีการต่อ ไมโครโฟนอยู่ (ฟังก์ชัน Automatic Power-Off)
- หากเครื่องเล่นถูกทิ้งไว้ในโหมดหยุดชั่วคราวเป็นเวลา 5 นาที เครื่องก็จะหยุดการเล่น
- ไอคอนนี(⊘) หมายถึงการกดปุ่มที่ไม่ถูกต้อง

# การใช้ Search และ Skip

รรทว่างการเล่น คุณสามารถค้นหาผ่านแต่ละบท หรือแทร็กได้อย่างรวดเร็ว หรือใช้ฟังก์ชั่นข้าม เพื่อกระโดดไปยั งบทถัดไปได้

#### การคันหาบท หรือแทร็ก

ะทว่างการเล่น กดปุ่ม SEARCH (≪tor ➡) บนรีโมทคอนโทรล เป็นเวลานานกว่า 1 วินาที

| DVD | 2X, 4X, 64X, 128X |
|-----|-------------------|
| VCD | 4X, 8X            |
| CD  | 2X, 4X, 8X        |

#### หมายเหต

- ความเร็วที่ระบุในพังก์ชั่นนี้อาจแตกต่างจากความเ ร็วจริงในการเล่น
- คุณจะไม่ได้ยินเสียงในระหว่างโหมดการค้นหา (ยกเว้น CD).

#### การข้ามแทร็ก

- ระหว่างการเล่น กดปุ่ม SKIP (144 หรือ 🍽)
- ในขณะที่กำลังเล่น VCD หรือ CD, ถ้าคุณกดปุ่ม SKIP
   (➡) เครื่องจะข้ามไปเล่นแทร็กถัดไป ถ้าคุณกดปุ่ม
   SKIP (➡) เครื่องจะเริ่มเล่นยังจุดเริ่มด้นของแทร็ก
   การกดเพิ่มอีกครั้ง จะเลื่อนไปยังจุดเริ่มด้นของแทร็กก่อน
   หน้า
- ถ้าแทร็กมีความยาวเกิน 15 นาทีในขณะที่กำลังเล่น VCD
   และ คุณกดปุ่ม ➡ เครื่องจะเดินหน้าไป5นาที
   ถ้าคุณกดปุ่ม ➡ เครื่องจะถอยหลังไป5นาที

#### หมายเหต

เมือเล่นวีซีดีแผ่นดิภ์เมมอาจไม่หางาน

# ุการใช้ฝังก์ชัน Function

#### When Playing a DVD/VCD

- 1. ระหว่างการเล่น กดปุ่ม INFO บนรีโมทคอนโทรล
- 2. กดปุ่ม ▲/▼ เพื่อเลือกรายการที่ต้องการ
  - เมือเล่นวีซีดีแผ่นดิภ์เมมอาจไม่หางาน
- 3. กดปุ่ม ◀/▶ เพื่อทำการตั้งค่าที่ต้องการ จากนั้นกดปุ่ม ENTER
- ในการทำให้หน้าจอหายไป กดปุ่ม CANCEL อีกครั้ง

#### หมายเหตุ

| Title              | ในการเข้าใช้งานคำบรรยายที่ต้องการเมื่อมี<br>ภาพยนตร์บนแผ่นมากกว่าหนึ่งเรื่อง ตัวอย่าง<br>เช่นถ้ามีภาพยนตร์บนแผ่นDVD มากุกว่าหนึ่งเ<br>รื่องภาพยนตร์แต่ละเรื่องจะแ ดงขึ้น                                                                                                    |
|--------------------|----------------------------------------------------------------------------------------------------|
| Chapter<br>Chapter | แผ่น DVD ส่วนมากจะถูกบันทึกไว้เป็นบท<br>เพื่อที่คุณจะได้สามารถค้นหาและเลื่อนไปยั<br>ง ส่วนที่คุณต้องการชมได้อย่างรวดเร็ว<br>(เหมือนกับแทร็กใน VCD)                                                                                                    |
| Time               | อนุญาตให้ เล่นภาพยนตร์โดย เริ่มจากเวลาที่ด้<br>องการคุณต้องป้อนเวลาเพิ่มต้นเพื่อเป็นคำอ้า<br>งอิง ฟังก์ชันการค้นทาด้วยเวลาไม่ทำงานบน<br>แผ่นดิ ก์บางแผ่น                                                                                                    |
| Audio              | หมายถึงภาษาของชาวนด์แทร็ก ในดั<br>วอย่างชาวนด์แทร็กจะเล่นเป็นภาษาอังกฤษ<br>5.1CH แผ่นดิสก์ DVD สามารถมีชาวนด์แทร็<br>กที่แตกต่างกันได้ถึง 8 ภาษา                                                                                                    |
| Subtitle           | ตามภาษาที่มีอยู่ในคำบรรยายในดิสก์<br>คุณสามารถเลือกภาษาของคำบรรยาย<br>หรือหากคุณไม่ต้องการดูคำบรรยาย คุณสา<br>มารถปิดไม่ให้แสดงบนหน้าจอได้ แผ่นดิสก์<br>DVD สามารถมีคำบรรยายที่แตกต่างกันได้ถึง<br>32 ภาษา                                                                                                    |
| Shortcut           | เพื่อเข้าใช้งานฟังก์ชัน Bookmark<br>หรือ Angle ที่ต้องการ ดิสก์ DVD<br>บางแผ่นมีฟังก์ชัน Angle มากกว่าภาพอื่นๆ<br>ฟังก์ชัน Bookmark ช่วยให้คุณสามารถ<br>ค้นหาแทรคหรือบทจาก DVD หรือ VCD<br>ได้โดยง่ายและรวดเร็ว (ปิดเมนู)<br>ฟังก์ชันมุมมอง EZ ใช้เพื่อเปล่ยนอัตราส่วน<br>ภาพใน DVD.<br>ฟังก์ชัน ZOOM ใช้เพื่อเปลยายภาพ DVD |

การทำงานพื้นฐาน

# การใช้เมนู Disc และ Title

#### Using the Disc Menu

- ระหว่างการเล่นแผ่นดิก์ DVD ให้กดปุ่ม MENU บนรีโมทคอนโทรล
- กดปุ่มเพื่อ ▲/▼ เลือก Disc Menu จากนั้นกดปุ่ม ► หรือ ENTER

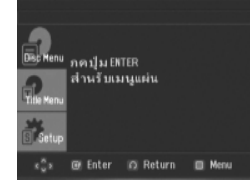

#### หมายเหต

- ขึ้นอยู่กับแผ่นดิสก์ เมนูแผ่น<Disc Menu> อาจไม่ทำงาน
- · นอกจ้ากนี้ คุณสามารถ์ใช้ เมษูแผ่น <Disc Menu> โดยใช้ปุ่ม DISC MENU บนรีโมทคอนโทรลก็ได
- ้- เมือเล่นวีซีดีแผ่นดิภ์เมมอาจไม่หางาน

ไทย **\_13** 

#### มพื้นฐ ารข ] J ึก ื่น

#### การใช้เมนู Title

- 1. ระหว่างการเล่นแผ่นดิสก์ DVD ให้กดปุ่ม MENU บนรีโมท คอนโทรล
- 2. กดปุ่ม ▲/▼ เพื่อเลือก Title Menu จากนั้นกดปุ่ม ► หรือ ENTER

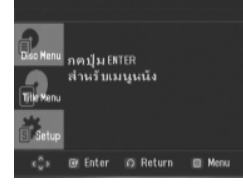

#### หมายเหต

- ขึ้นอยู่กับแผ่นดิสก์ เมนูหนัง <Title Menu> อาจไม่ทำงาน
- ้เมนูหนัง <Title Menu> จะแสดงเฉพาะ เมื่อมีภูาพยนต ร์ดังแต่ 2 เรื่องขึ้นไปอยู่ในแผ่นดิส ก์เท่านั้น

# เล่นซ้ำ

#### เล่นซ้ำแทร็ก บท เรื่อง ส่วนที่เลือก (A-B) หรือทั้งแผ่นดิสก

#### ในขฌะที่กำลังเล่น DVD/VCD

1. กดปุ่ม REPEAT เพื่อเลือก Chapter, Title, Track, Disc หรือ Repeat:Off

- DVD จะเล่นซ้ำทีละบทหรือเรื่อง, VCD จะเล่นซ้ำทล ะแทร็กหรือทั้งแผ่น
- Chapter : เล่นซ้ำบทที่กำลังเล่นอยู
- Title : เล่นซ้ำเรื่องที่กำลังเล่นอยู
- Track : เล่นซ้ำแทร็กที่กำลังเล่นอย
- Disc : เล่นซ้ำแผ่นดิก์ที่กำลังเล่นอยู
- Repeat: Off

| เสนพีา∶ดอน             |
|------------------------|
| เสนชา: แผ่น            |
| เล่นชีา⊹เรือง          |
| <u>ในสันชีกาะแหริก</u> |
| บอเลิกการเล่น          |

14\_ การทำงานพื้นฐาน

#### Using the A-B Repeat function

- 1. กดปุ่ม REPEAT A-B ที่จุดซึ่งคุณต้องการให้การเล่นช้ำหยุด (A). กดปุ่ม REPEAT A-B ที่จุดซึ่งคุณต้องการให้การเล่นซ้ำหยุด (B).
- 2. ในการกลับไปเล่นตามปกติ ให้กดปุ่ม CANCEL

#### 

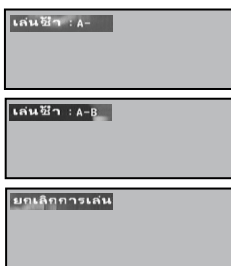

#### หมายเหต

- -A-B REPEAT <ช้า A-B> ไม่อนุญาตให้คุณตั้งจุด (B)ภายใน 5 วินาที หลังจากที่คุณตั้งค่าจุด (A) แล้ว ขึ้นอยู่กับแผ่นดิสก์ พังก์ชั่นการเล่นช้ำ อาจไม่ทำงาน
- เมือเล่นวีชีดีแผ่นดิภ์เมมอาจไม่หางาน

# เล่นแบบช้า

คุณสมบัตินี้ช่วยให้คุณเล่นซ้ำโดยใช้ความเร็วล ดลงในฉากที่ประกอบด้วย กีฬา การเต้นรำ การเล่นเครื่องดนตรี ฯลฯ เพื่อที่คุณจะได้ ามารถศึกษ าสิ่งเหล่านั้นได้อย่างละเอียดมากขึ้น

#### ในขฌะที่กำลังเล่น DVD

- 1. ระหว่างการเล่น กดปุ่ม PLAY/PAUSE (▶∥)
- 2. กดปุ่ม SEARCH (◀/➡) ค้างไว้ เพื่อเลือกความเร็ว การเล่นระหว่าง1/2, 1/, 1/8 เท่าของความเร็วปกติในระ หว่างที่เล่นโหมด PAUSE.

# ฟังก์ชันชั้นสูง

## การปรับอัตราส่วนภาพ (มุมมอง EZ)

#### ในการเล่นโดยใช้อัตราส่วนภาพ (DVD)

- ระหว่างการเล่น กดปุ่ม INFO บนรีโมทคอนโทรล
   กดปุ่ม ▲/▼ เพื่อเลือก Shortcut จากนั้นกดปุ่ม ENTER
   กดปุ่ม ◄/► เพื่อเลือก EZ View จากนั้นกดปุ่ม ENTER
   กดปุ่ม ◄/► เพื่อเลือกรายการที่ต้องการ
  - .

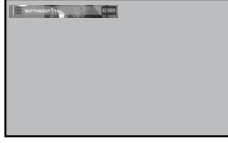

#### ้ภ้าคุฌกำลังใช้โทรทัศน์แบบ 16:9 TV

#### สำคหรับแผ่นดิสก์ที่มีตราส่วนภาพ 16:9

- WIDE SCREEN
- แสดงเนื้อหาของแผ่น DVD ด้วยอัตราส่วนภาพ 16:9 - SCREEN FIT
- ส่วนบนและล่างของหน้าจอจะถูกตัดไป เมื่อเล่นแผ่นดิก้ที่มีอั ตราส่วนภาพ 2.35:1 แถบสีดำที่ส่วนบนและ

ล่างของหน้าจอจะหายไป ภาพจะดูเหมือนถูกยึดออกในแนวตั ส<sup>ั</sup>ง(ขึ้นอยู่กับชนิดของแผ่นดิสก์ แถบสีดำอาจไม่หายไปทั้งหมด) - ZOOM FIT

ส่วนบน ล่าง ช้าย และขวาของหน้าจอจะถูกตัดไป แล ส่วนกลางของหน้าจอจะถูกขยายขึ้น

#### สำหรับแผ่นดิส่วนภาผ 4:3 - NORMAL SCREEN

แสดงเนื้อหาของแผ่น DVD ด้วยอัตราส่วนภาพ 16:9 ภาพจะ ดูเหมือนถูกยึดออกในแนวนอน

- SCREEN FIT ส่วนบนและล่างของหน้าจอจะถูกตัดไป และจะ แสดงผลแบบเต็มหน้าจอ
- ภาพจะดูเหมือนถูกยึดออกในแนวตั้ง
- ZOOM FIT

ส่วนบน ล่าง ซ้าย และขวาของหน้าจอจะถูกตัดไป และ ส่วนกลางของหน้าจอจะถูกขยายขึ้น

- VERTICAL FIT

เมื่อแผ่นDVDแบบ 4:3 แสดงบนโทรทัศน์ 16:9 แถบสีดำจะ ปรากฏที่ด้านซ้ายและขวาของหน้าจอ เพื่อป้องกันไม่ให้ภาพดูเ หมือนถูกยึดออกตามแนวนอน

#### ภ้าคุฌกำลังใช้โทรทัศน์แบบ 4:3:9 TV สำคหรับแผ่นดิสก์ที่มีตราส่วนภาพ 16:9

#### - 4:3 Letter Box

แสดงเนื้อหาของแผ่น DVD ด้วยอัตราส่วนภาพ 16:9

#### แถบสีดำจะปรากฏที่ส่วนบนและล่างของหน้าจอ

#### - 4:3 Pan Scan

ส่วนซ้าย และขวาของหน้าจอจะถูกตัดไป แฦะจะแสดงส่วนกลา งของหน้าจอแบบ16:9

#### - SCREEN FIT

ส่วนบนและล่างของหน้าจอจะถูกตัดไป และจะ แสดงผลแบบเต็มหน้าจอ ภาพจะดูเหมือนถูกยึดออกในแนวตั้ง

- ZOOM FIT ส่วนบน ล่าง ช้าย และขวาของหน้าจอจะถูกตัดไป และ

สวนบน สาจ ขาย และขวาของทนาจอจะถูกทตเบ และ ส่วนกลางของหน้าจอจะถูกขยายขึ้น

# **สำหรับแผ่นดิส่วนภาผ** 4:3

- WIDE SCREEN
- แสดงเนื้อหาของแผ่น DVD ด้วยอัตราส่วนภาพ 4:3 - SCREEN FIT

ส่วนบนและล่างของหน้าจอจะถูกตัดไป และจะ

แสดงผลแบบเด็มหน้าจอ ภาพจะดูเหมือนถูกยึดออกในแนวตั้ง - ZOOM FIT

ส่วนบน ล่าง ข้าย และขวาของหน้าจอจะถูกตัดไป และ ส่วนกลางของหน้าจอจะถูกขยายขึ้น

#### หมายเหต

ฟังก์ชั้นอาจมีการทำงานแตกต่างจากนี้ ทั้งนี้ขึ้นอยู่กั บชนิดของแผ่นดิสก์

# การเลือกภาษาของเสียงพากย์

คุณสามารถเลือกภาษาของเสียงพากย์ที่ต้องการได้อย่ างรวดเร็วและง่ายดายด้วยปุ่ม AUDIO

#### การใช้ปุ่ม AUDIO (DVD/VCD)

 กดปุ่ม AUDIO/◀ จะเปลี่ยนไปเมื่อมีการกดปุ่มช้ำไปเรื่อยๆภาษ าของเสียงพากย

DVD

VCD

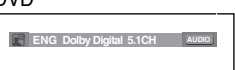

ในขณะที่เล่น VCD คุณสามารถเลือกระหว่าง สเตอริโอ <Stereo>, ขวา <Right> หรือ ซ้าย <Left> เสียงสเตอริโอ

จะเขียนแทนด้วยตัวย่อ

# ฟังก์ชันชั้นสูง

2. ในการลบไอคอน AUDIO ให้กดปุ่ม CANCEL หรือ RETURN

#### หมายเหต

- ฟังก์ชั่นนี้ขึ้นอยู่กับภาษาของเสียงพากย์ที่มีการเข้ารหั
- สไว้บนแผ่นดิสก์ และอาจไม่ทำงาน
- แผ่นดิสก์ DVD ามารถจุเสียงได้ถึง 8 ภาษา
   ถ้าต้องการให้ภาษาของเสียงเป็นภาษาเดียวกันทุกค รั้งเมื่อคุณเล่นแผ่น DVD;โปรดอ่านที่ "การใช้ภาษ าของเสี่ยง" ในหน้า 21

# การเลือกภาษาของคำบรรยาย

คุณสามารถเลือกคำบรรยายที่ต้องการได้อย่างรว ดเร็วและง่ายดายด้วยป่ม SUBTITLE

#### การใช้ปุ่ม SUBTITLE (DVD)

- 1. กดปุ่ม SUBTITLE / ▲
- ภาษ์าของคำบรรยายจะเขียนแทนด้วยด้วย่อ กดปุ่ม ◀/▶ เพื่อเลือกร ายการที่ต้องการ DVD

บิด รมธรรณะ

2. ในการลบไอคอน SUBTITLE ให้กดปุ่ม CANCEL หรือ RETURN

#### หมายเหต

- ฟังก์ชั่นนี้ขึ้นอยู่กับว่ามีคำบรรยายใดที่มีการเข้ารหั
- สไว้บนแผ่นดิส<sup>ึ</sup>ก์ และอาจไม่ทำงานในแผ่น DVD ทุกแผ่น - แผ่นดิสก์ DVD ามารถจุภาษาของคำบรรยายได้ถึง 32
- . ถ้ำต้องการให้ภาษาของคำบรรยายขึ้นมาเป็นภาษาเดียวกั นทุกครั้งเมื่อคุณเล่นแผ่น DVD;ให้อ่านาการใช้ภาษ าของคำบรรยายำ ในหน้า 21.

# การเปลี่ยนมุมกลัอง

เมื่อแผ่น DVD ประกอบด้วยมุมกล้องหลายมุมในฉากบา งฉากคุณสามารถใช้ฟังก์ชั่น ANGLE ได้

#### การใช้ฟังก์ชัน ANGLE (DVD)

ถ้าแผ่นดิสก์ประกอบด้วยมุมกล้องหลายมุม คำว่า ANGLE จะปรากฏบนหน้าจอ

- 1. ระหว่างการเล่น กดปุ่ม INFO บนรีโมทคอนโทรล
- 2. กดปุ่ม ▲/▼ เพื่อเลือก Shortcut.
- 3. กดปุ่ม ◀/▶ เพื่อเลือก Angle จากนั้นกดปุ่ม ENTER

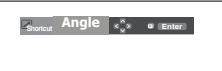

4. กดปุ่ม ◀/▶ เพื่อเลือกรายการที่ต้องการ

😂α 4/6 ↔

#### หมายเหต

- ถ้าแผ่นดิสก์มีเพียงมุมกล้องเดียว คุณสมบัตินี้จะไม่ ทำงาน ในปัจจุบัน มีแผ่นดิสก์เพียงไม่กี่แผ่นที่มีคุณส มบัตินี้
- ขึ้นอยู่กับแผ่นดิสก์ ฟังก์ชั่นเหล่านี้อาจไม่ทำงาน

# การใช้ฟังก์ชัน Bookmark

คุณสมบัตินี้อนุญาตให้คุณทำที่คั่นส่วนของ DVD หรือ VCD เพื่อที่คุณจะ ามารถค้นทา ส่วนนี้ในภายหลั งได้อย่างรวดเร็ว

#### การใช้ฟังก์ชัน Bookmark Function (DVD/VCD)

- 1. ระหว่างการเล่น กดปุ่ม INFO บนรีโมทคอนโทรล
- 2. กดปุ่ม ▲/▼ เพื่อเลือก Shortcut.

DVD/VCD

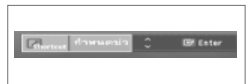

16\_ ฟงก์ชันสูง

#### 3. กดปุ่ม ◀/▶ เพื่อเลือก Bookmark จากนั้นกดปุ่ม ENTER

เมื่อคุณไปถึงฉากที่คุณต้องการทำเครื่องหมาย ให้กดปุ่ม
 ENTER คุณสามารถทำเครื่องหมายในแต่ละครั้งได้สูงสุด 3 ฉาก

1 - - · · · CANCEL

#### หมายเหต

- ขึ้นอยู่กับแผ่นดิสก์ ฟังก์ชั่น Bookmark อาจไม่ทำงาน
- เมิอเล่นวีซีดีแผ่นดิภ์เมมอาจไม่หางาน

## การเรียกฉากที่ทำเครื่องหมายโว้

- 1~3. ขั้นตอนแรก 1~3 ขั้นตอนนั้นเหมือนกับที่อธิบายใน "การใช้ฟังก์ชั่น Bookmark" ในหน้า 16.
- 4. กดปุ่ม ◀/▶ เพื่อเลือกฉากที่ทำเครื่องหมายไว้

1 2 3 ↔ ► CANCEL

 กดปุ่ม PLAY/PAUSE ( ▶Ⅱ) เพื่อข้ามไปยังฉากที่ทำ เครื่องหมายไว้

#### การลบ Bookmark

1~3. ขั้นตอนแรก 1~3 ขั้นตอนนั้นเหมือนกับที่อธิบายใน "การใช้ ฟังก์ชั่น Bookmark " ในหน้า 16.

- 4. กดปุ่ม ◀/▶ เพื่อเลือกหมายเลขที่คั่นที่คุณต้องการลบ
- 5. กดปุ่ม **CANCEL** เพื่อลบหมายเลขที่คั่น

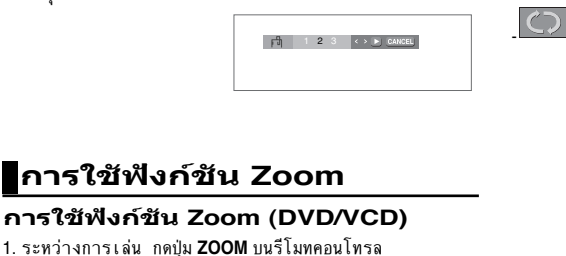

- กดปุ่ม ▲/▼ หรือ ◀/► เพื่อเลือกลงหน้าจอทีคณตองการชม ขยาย
- ระหว่างการเล่น DVD หรือ VCD กด ENTER
   เพื่อชุมขยายในระดับ 2X/4X/2X/Normal ตามลำดับ

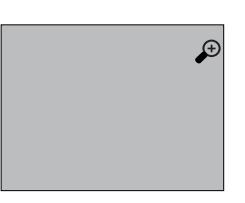

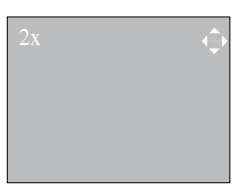

# คลิปเมนูสำหรบ MP3/WMA/ JPEG/CD เพลง

CD เพลง หรือแผ่นดิสก์ที่มีไฟล์ MP3/WMA/JPEG ประกอบด้วยเพลง และ/หรือภาพต่างๆ สามารถถูกจั ดเรียงไว้ในโฟลเดอร์ต่างๆ ดังแ ดงด้านล่าง วิธีการใส่ไฟล์ลงในโฟลเดอร์ต่างๆ นั้นเหมือนกั บการใช้คอมพิวเตอร์

เปิดถาดวางแผ่นดิสก์วาง แผ่นดิสก์ลงบนถาดปิดถาด ถาดจะปิดและหน้าจอนี้จะ แสดงขึ้น

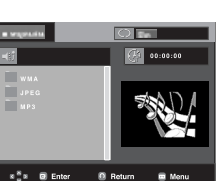

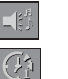

: เวลาที่เล่นปัจจุบัน

:โหมดการเล่นปัจจุบัน: มีทั้งหมด 4 โหมด โดยคุณ สามารถเลือกโหมดต่างๆ ตามลำดับได้โดยการกดปุ่ม REPEAT

- Off <ปิด>:การเล่นปกต
- Track <แทร็ก>:เล่นแทร็กปัจจุบันซ้ำ

: ชื่อของไฟล์ที่กำลังเล่นอยู่ในปัจจุบัน

- Folder <โฟลเดอร์>:เล่นโฟลเดอร์ปัจจุบันซ้ำ
- Random <สุ่ม>:ไฟล์ในแผ่นดิก์จะเล่น

ในลำดับแบบสุ่ม

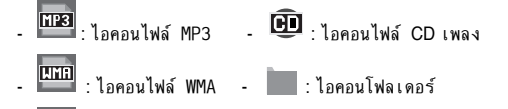

🚥 :ไอคอนไฟล์ JPEG - 👞 :ไอคอนโฟลเดอร์ปัจจุบัน

ไทย **\_17** 

# ฟังก์ขันขั้นสูง <sub>การเลือกโฟลเดอร์</sub>

คุณสามารถเลือกโฟลเดอร์ได้ทั้งในโหมด Stop หรือ Play

- ในการเลือกโฟลเดอร์แม่
- กดุปุ่ม RETURN เพื่อไปยังโฟลเดอร์แม่ หรือกดปุ่ม ▲/▼
- เพื่อ<sup>้</sup>เลือก ".." และกด ENTER เพื่อไปยังโฟลเดอ<sup>ร</sup>์แม่
- ในการเลือกโฟลเดอร์ลูก
- กดปุ่ม ▲/▼ เพื่อเลือกโฟลเดอร์ที่ต้องการจากนั้นกด ENTER. - ในการเลือกโฟลเดอร์ย่อย
- กดปุ่ม ▲/▼ เพื่อเลือกโฟลเดอร์ที่ต้องการจากนั้นกด ENTER.

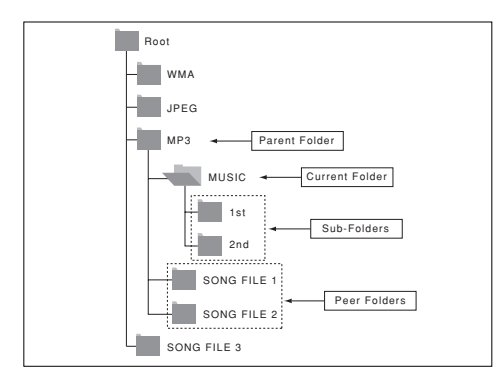

## การเล่น MP3/WMA/CD เพลง

- เปิดถาดวางแผ่นดิสก์ วางแผ่นดิสก์ลงบนถาด ปิดถาด
   -เครื่องจะเล่นไฟล์เพียงชนิดเดียวเท่านั้น เมื่อแผ่นดิสก์หรือโ ฟลเดอร์บรรจุทั้งไฟล์ MP3 และ WMA
- 2. กดปุ่ม ▲/▼ หรือ ◄/► เพื่อเลือกไฟล์เพลง กด ENTER เพื่อเริ่มเล่นไฟล์เพลง

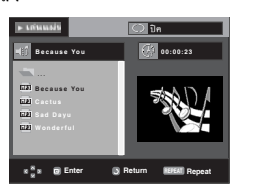

#### การเล่นช้ำ/สุ่ม

กดปุ่ม REPEAT เพื่อเปลี่ยนโหมดการเล่น ซึ่งจะมีโหมด 4 โหมดได้แก่ Off, Track, Disc, Folder และ Random.

- Off <ปิด>: การเล่นปกต
- Track <แทร็ก>: เล่นแทร็กปัจจุบันซ้ำ
- Disc
- Folder <แฟ้ม>: เล่นโฟลเดอร์บัจจุบันซ้ำ
- Random <การเล่นสุ่ม>: ไฟล์ในแผ่นดิสก์จะเล่น
- ในการเล่นต่อตามปกติ ให้กดปุ่ม CANCEL
- 18\_ ฟงก์ชันสูง

#### ไฟล์ MP3/WMA บน CD-R

เมื่อคุณอัดไฟล MP3 หรือ WMA ไว้บนแผ่น CD-R โปรดคำนึงถึงสิ่งต่อไปนี

- ไฟล MP3 หรือ WMA ของคุณควรเป็นรูปแบบ ISO 9660 หรือ JOLIET

ไฟล์MP3หรือ WMA รูปแบบ ISO 9660 และ Joliet นั้นใช้งานได้กับระบบ DOS และ Windows ของ Microsoft และกับระบบMacของ Apple รูปแบบนี้เป็นที่นิยมใช้กันมากที่สุด

- เมื่อเปลี่ยนชื่อไฟล์ MP3 หรือ WMA อย่าใช้ดัวอักษรเกิน 8 ดัว และให้ป้อน ".mp3,.wma" เป็นนาม กุลของไฟล์ รูปแบบชื่อทั่วไป: Title.mp3 หรือ Title.wma เมื่อตั้งชื่อ ให้แน่ใจว่าคุณใช้ดัวอักษร 8 ดัวหรือน้อยกว่า ไม่เว้นช่องว่า งภายในชื่อและหลีกเลี่ยงการใช้ดัวอักษรพิเศษที่ประกอบด้วย: (.,/,\,=,+).
- ใช้อัตราการถ่ายโอนการขยายขนาดอย่างน้อย 128Kbps
   เมื่อบันทึกไฟล์ MP3

โดยพื้นฐานแล้ว คุณภาพเสียงของไฟล์ MP3 นั้นขึ้นอยู่กั บอัตราการบีบขนาด/ขยายขนาดที่คุณเลือกใช้ การที่จะ ให้ได้เสียงระดับ CD ต้องใช้อัตราการสุ่มอนาล็อก/ดิจิตอล ซึ่งมีการแปลงเป็นรูปแบบ MP3 อย่างน้อย 128Kbps จนกระ ทั่งถึง 160Kbps อย่างไรก็ตาม การเลือกอัตราที่สูงกว่านี้ เช่น 192Kbps ก็มักไม่ทำให้เสียงมีคุณภาพดีขึ้น ในทางตรงช้าม ไฟล์ที่มีอัตราการขยายขนาดด่ากว่า 128Kbps

- ใช้อัตราการถ่ายโอนการขยายขนาดอย่างน้อย 64Kbps เมื่อบั นทึกไฟล์ WMA

โดยพื้นฐานแล้ว คุณภาพเสียงของไฟล์ WMA นั้นขึ้นอยู่กั บอัตราการบีบขนาด/ขยายขนาดที่คุณเลือกใช้การที่จะ ให้ได้เสียงระดับ CD ต้องใช้อัตราการสุ่มอนาล็อก/ดิจิตอล ซึ่งมีการแปลงเป็นรูปแบบ WMA อย่างน้อย 64Kbps จนกระ ทั่งถึง 192Kbps ไฟล์ที่มีอัตราการขยายขนาดต่ำกว่า 64Kbps หรือสูงกว่า 192Kbps จะไม่สามารถเล่นได้อย่างเหมาะสม อย่าพยายามอัดไฟล์ MP3 ที่มีการคุ้มครองด้านลิขสิทธิ

- ไฟล์ "ที่มีการป้องกัน" บางไฟล์ถูกเข้ารทัสไว้ เพื่อป้องกันการคั ดลอกอย่างผิดกฎหมาย ไฟล์เหล่านี้ประกอบด้วยไฟล์ชนิดต่างๆ ต่อไปนี้:Windows Media (เครื่องหมายการค้าจดทะเบียนของ Microsoft Inc) และ SDMI (เครื่องหมายการค้าจดทะ เบียนของ SDMI Foundation) คุณไม่สามารถคั ดลอกไฟล์เหล่านี้ได้
- สำคัณ:

คำแน๊ะนำด้านบน ไม่ได้เป็นเครื่องประกันว่าเครื่องเล่น DVD จะเล่นไฟล์ MP3 ได้ หรือประกันถึงคุณภาพเสียงที่ดีของไฟล์ คุณควรทราบว่า เทคโนโลยีบางอย่าง และวิธีการบันทึกไฟล์ MP3 บนแผ่น CD-R นั้นทำให้ไม่สามารถเล่นไฟล์เหล่ านี้บนเครื่องเล่น DVD ของคุณได้ดี (ในบางกรณีจะ ได้เสียงที่มีคุณภาพลดลง หรือเครื่องเล่นไม่สามารถอ่านไฟล์ได้)

- เครื่องเล่นนี้ ามารถเล่นไฟล์ได้สูงสุด 500 ไฟล์ และ โฟลเดอร์ได้ 500 โฟลเดอร์ต่อแผ่น

# การเล่น CD ภาพ

- 1. เลือกโฟลเดอร์ที่ต้องการ
- 2. กดปุ่ม ▲/▼ เพื่อเลือกไฟล์ภาพในเมนูคลิป จากนั้นกดปุ่ม ENTER
- 3. กดปุ่ม INFO บนรีโมทคอนโทรล

กดปุ่ม ◀/► บนรีโมทคอนโทรล เพื่อเลือกเมนูที่คุณต้องกา รดูจากนั้นกดปุ่ม ENTER

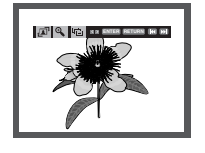

#### หมายเหต

- กดปุ่ม STOP เพื่อกลับไปยังเมนูคลิป
- ในขณะที่กำลังเล่น CD ภาพของโกดัก เครื่องเล่น จะแสดงภาพโดยตรง โดยไม่แสดงเมนูคลิป

#### Rotation

1. แต่ละครั้งที่คุณกดปุ่ม ENTER ภาพจะ หมูนตามเข็มนาฬิกาไป 90 องศา

Zoom

#### Slide She

- . โอ่: เครื่องเล่นจะเข้าสู่โหมด slide show
- ก่อนที่จะเริ่ม Slide Show คุณต้องตั้งค่าช่วงเวลาในการเล่น ภาพก่อน
- เมื่อไอคอนนี้ถูกเลือก และปุ่ม ENTER ถูกกดภาพจะ
   เปลี่ยนโดยอัดโนมัติทุกช่วง 6 วินาที
  - 🤍 : ภาพจะเปลี่ยนโดยอัตโนมัติทุกช่วง 12 วินาที
- 🖤 : ภาพจะเปลี่ยนโดยอัตโนมัติทุกช่วง 18 วินาที

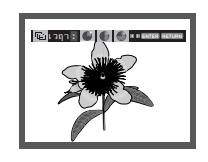

#### หมายเหต

- ขึ้นอยู่กับขนาดของไฟล์ ระยะเวลาในการแสดงภา พแต่ละภาพอาจแตกต่างจากที่อธิบายในคู่มือ
- พแตลองาพอาจแตกต่างจำกกอบบาอเผทูมอ - ถ้าคุณไม่กดปุ่มใดๆสไลด์โชว์จะเริ่มโดยอัตโนมั
- ดในเวลา 10 วินาทีตามค่าเริ่มต้น

#### แผ่นดิสก์ JPEG บน CD-R

- เฉพาะไฟล์ที่มีนามสกุล ". jpg" และ "JPG" เท่านั้นที่สามารถเล่นได้
- ถ้าไม่ได้ปิดแผ่นดิสก์ จะใช้เวลานานขึ้นในการเริ่มเล่น และไฟล์
- ที่บันทึกไว้ทุกไฟล์อาจไม่สามารถเล่นได้ - เฉพาะแผ่นดิสก์ CD-R ที่มีไฟล์ JPEG ในรูปแบบ ISO 9660 หรือ Joliet เท่านั้นที่สามารถเล่นได้
- ชื่อของไฟล์ JPEG ไม่สามารถมีความยาวเกิน 8 ตัวอักษรและ
   ไม่ควรมีช่องว่าง หรือตัวอักษรพิเศษใดๆ บรรจุอยู่(. / = +).
- <li- เฉพาะแผ่นดิสก์ที่มีการเขียนแบบมัลติเซสชั่นที่ต่อเนื่องกันเท่านั้น ที่สามารถเล่นได้สถ้ามีส่วนว่างในแผ่นดิสก์มัลติเซสชั่น แผ่นดิสก์จะเล่นได้จนถึงส่วนที่ว่างเท่านั้น
- CD หนึ่งแผ่นสามารถจุภาพได้สูงสุดเพียง 500 ภาพเท่านั้น
- ในขณะที่กำลังเล่น CD ภาพของโกดัก เฉพาะไฟล์ JPEG ในโฟลเดอร์ภาพเท่านั้นที่สามารถเล่นได้
- CD ภาพของโกดัก:ไฟล์ JPEG ในโฟลเดอร์ภาพสามารถเล่น ได้โดยอัดโนมัติ
- CD ภาพของโคนิก้า: ถ้าคุณต้องการดูภาพ ให้เลือกไฟล์ JPEG ในเมนูคลิป
- CD ภาพของฟูจิ: ถ้าคุณต้องการดูภาพ ให้เลือกไฟล์ JPEG ในเมนูคลิป
- CD ภาพของ QSS: เครื่องเล่นอาจไม่สามารถเล่น CD ภาพของ QSS ได้
- ถ้าจำนวนไฟล์ในแผ่นดิสก์ 1 แผ่นมีมากกว่า 500 ไฟล์
   เครื่องเล่นจะเล่นไฟล์ JPEG ได้เพียง 500 ไฟล์เท่านั้น
- ถ้าจำนวนโฟลเดอร์ในแผ่นดิสก์1แผ่นมีมากกว่า 500 โฟลเดอร์ เครื่องเล่นจะเล่นไฟล์ JPEG ในโฟลเดอร์ได้เพียง 500 โฟลเดอร์เท่านั้น

# การเปลี่ยนเมบูการตั้งค่า

# การใช้เมนูกรตั้งค่า

เมนู Setup ช่วยให้คุณปรับแต่งเครื่องเล่น DVD ของคุณ โดยคุณสามารถเลือกภาษาที่ต้องการใช้, ตั้งค่าระดับการควบคุมโดยผู้ปกครอง หรือแม้แต่ปรั บเครื่องเล่นให้ตรงกับชนิดของหน้าจอโทรทัศน์ที่คุณมี

 ในขณะที่เครื่องเล่นอยู่ในโหมดหยุด กดปุ่มี MENU บนรีโมทคอนโทรล กดปุ่ม ▲/▼ เพื่อเลือก Setup <การตั้งค่า>จากนั้นกดปุ่ม ► หรือ ENTER

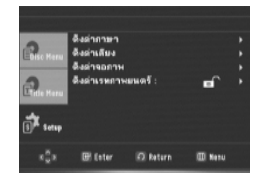

- ตั้งค่าภาษา <Language Setup>: ตั้งค่าภาษ าที่ต้องการ
- ❸ ตั้งค่าจอภาพ <Display Setup>: ตั้งค่าตั วเลือกต่างๆด้านการแสดงผล ใช้เพื่อเลือกชนิดของ หน้าจอที่คุณต้องการดูและปรับตัวเลือกต่างๆ
- Isทภาพยนตร์<Parental Setup>: ตั้งค่าระ ดับการควบคุมโดยผู้ป ปกครอง อนุญาตให้ผู้ใช้สาม จำเป็นในการป้องกันไม่ให้เด็กชมภาพยนต ร์ที่ไม่เหมาะสมเช่น ภาพยนตร์ที่มีความรุนแรง ภาพยนตร์ที่มีฉากไม่เหมาะสม เป็นต้น
- 2. กดบุ่ม ▲/▼ เพื่อเข้าไปยัในการทำให้หน้าจอการตั้งคุณสมบั ติต่างๆ กดบุ่ม ▶ หรือ ENTER เพื่อเข้าไปยังคุณสมบัติย่อย
- 3. ในการทำให้หน้าจอการดั้งค่าหายไป ให้กดปุ่ม MENU อีกครั้ง

#### หูมายเหต

ขึ้นอยู่กับแผ่นดิสก์ การเลือก Setup Menu บางอย่างอาจไม่ทำงาน

## การตั้งค่าคุณสมบัติของภาษา

ถ้าคุณตั้งค่าเมนูของเครืองเล่น เมนูติสก์ภาษาของเ สียงพากย์และคำบรรยายลวงหน้า การตั้งค่าเหล่านี้จะ ถูกเรียกใช้โดยอัดโนมัติทุกครั้งที่คุณชมภาพยนตร์

## การใช้ภาของ เมนูคำสั่ง <Player Menu>

- 1. ในขณะที่เครื่องอยู่ในโหมดหยุด ให้กุดบุ่ม MENU
- 2. กดบุ่ม ▲/▼ เพื่อเลือก Setup <การตั้งค่า> จากน นกดบุ่ม ► หรือ ENTER
- 3. กดปุ่ม ▲/▼ เพื่อเลือก Language Setup <ต้งค่าภาษา> จากน นกดปุ่ม ► หรือ ENTER
- 4. กดบุ่ม ▲/▼ เพื่อเลือก Player Menu <เมนูคำสั่ง> จากน นกดบุ่ม ► หรือ ENTER
- 5. กดปุ่ม ▲/♥ เพื่อเลือกภาษาที่ต้องการ จากนั้นกดปุ่ม
   ▶ หรือ ENTER
  - ภาษาจะถูกเลือก และหน้าจอจะกลับไปยังเมนู ตั้งค่าภาษา <Language Setup>
  - ในการทำให้เมนูการตั้งคำหายไป ให้กดปุ่ม MENU

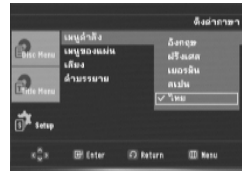

#### การใช้ภาของ เมนูจองแผ่น <Disc Menu>

พังก์ชั่นนี้จะเปลี่ยนภาษาของข้อความเฉพาะบนหน้าจอเมนูจอ งแผ่น <Disc menu> เท่านั้น

- 1.ในขณะที่เครื่องอยู่ในโหมดหยุด ให้กดปุ่ม MENU
- 2. กดบุ่ม ▲/▼ เพื่อเลือก Setup <การตั้งค่า> จากน นกดบุ่ม ► หรือ ENTER
- 3. กดบุ่ม ▲/▼ เพื่อเลือก Language Setup <ต้งค่าภาษา> จากน นกดบุ่ม ► หรือ ENTER
- 4. กดบุ่ม ▲/▼ เพื่อเลือก Disc Menu <เมนูจองแผ่น> จากน นกดบุ่ม ▶ หรือ ENTER
- 5. กดปุ่ม ▲/▼ เพื่อเลือกภาษาที่ต้องการ จากนั้นกดปุ่ม ▶ หูรือ ENTER
  - ถ้าภาษาที่เลือกไม่ได้บันทึกอยู่บนแผ่นดิสก์ภาษาที่บันทึกไว้ ดั้งเดิมก็จะถูกเลือก
  - ภาษาจะถูกเลือก และหน้าจอจะกลับไปยังเมนู ตั้งค่าภาษา <Language Setup>
  - ในการทำให้เมนูการตั้งค้าหายไป ให้กดปุ่ม MENU

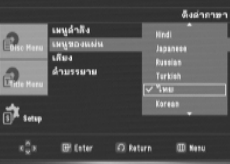

20\_ ฟังก์ชั่น คาราโอเกะ

#### การใช้ภาษาของเสียงพากย์

- 1. ในขณะที่เครื่องอยู่ในโหมดหยุด ให้กดปุ่ม MENU
- นกดปุ่ม ► หรือ ENTER
- 3. กดบุ่ม ▲/▼ เพื่อเลือก Language Setup <ตังคาภาษา> จากน นกดปุ่ม 🕨 หรือ ENTER
- 4. กดปุ่ม ▲/▼ เพื่อเลือก Audio <เสียง> จากน นกดปุ่ม ► หรือ ENTER
- 5. กดปุ่ม ▲/▼ เพื่อเลือกภาษาที่ต้องการ จากนั้นกดปุ่ม ► หรือ ENTER
  - เลือก "ต้นฉบับ <0riginal>" ถ้าคุณต้องการให้ภาษาเ ริ่มต้นของซาวนด์แทรกูเป็นภาษาต้นฉุบับที่แผ่นดิสก์บันทึกไว ถ้าภาษาที่เลือกไม่ได้บันทึกอยู่บนแผ่นดิสก์ภาษาที่บั
  - นทึกไว้ดั้งเดิมก็จะถูกเลือก ภาษาจะถูกเลือก และหน้าจอจะกลับไปยังเมนู
  - ตั้งค่าภาษา <Language Setup> ในการทำให้เมนูการตั้งคำหายไป ให้กดปุ่ม MENU

|            |                                                |                                 | ลิงต่ออาหา                             |
|------------|------------------------------------------------|---------------------------------|----------------------------------------|
| Edisc Mara | เหนูดำลัง<br>เหนูของแผ่น<br>เสียง<br>ด้าบรรยาย | Gro<br>Hin<br>Jap<br>Rui<br>Tai | reik<br>di<br>sanese<br>selan<br>rklah |
| Setup      |                                                | ~~                              | 40 <u> </u>                            |
|            | IR fater                                       | 10 bature                       | III Name                               |

#### การใช้ภาษาของคำบรรยาย

- 1. ในขณะที่เครื่องอยู่ในโหมดหยุด ให้กดปุ่ม MENU
- 2. กดปุ่ม ▲/▼ เพื่อเลือก Setup 
   นกดปม ► หรือ ENTER
- 3. กดปุ่ม ▲/▼ เพื่อเลือก Language Setup <ตังคาภาษา> จากน นกดปุ่ม 🕨 หรือ ENTER
- 4. กดบุ่ม ▲/▼ เพื่อเลือก Subtitle <คำบรรยาย> จากน นกดปุ่ม ► หรือ ENTER
- 5. กดปุ่ม ▲/▼ เพื่อเลือกภาษาที่ต้องการ จากนั้นกดปุ่ม ► หรือ ENTER
- เลือก "อัตโนมัติ <Automatic>" ถ้าคุณต้องการให้ภาษ ำขอดียวกับที่เลือกเป็นภาษาสำหรับเงค่ำบรรยายเป็นภาษ าเสียงพากย่
- ภาษาจะถูกเลือก และหน้าจอจะกลับไปยังเมนู ตั้งค่าภาษ้า <Language Setup>
- ในการทำให้เมนูการ์ตั้งค**้**าหายไป ให้กดปุ่ม MENU

| <b>R.</b> H | เหนูดำลัง<br>เหนูของแผ่น<br>- ถึงว | 8 | ∕อัตรีแม้ติ<br>อังกฤษ       |
|-------------|------------------------------------|---|-----------------------------|
| Pale Here   | เกมง<br>ด้ามรรมาย                  |   | ฝรั่งเสล<br>เมอรลิน<br>สเปน |
| T setap     |                                    |   | อิตาลี<br>•                 |

## การตั้งค่าตัวกของเสียง

ตัวเลือกของเสียง อนุญาตให้คุณตั้งค่าอุปกรณ์เสียง และสถานะของเสียงให้ อดคล้องกับระบบเสียงที่กำลั งใช้งานอยู

- 1. ในขณะที่เครื่องอยู่ในโหมดหยุด ให้กดปุ่ม MENU
- 2. กดปุ่ม ▲/▼ เพื่อเลือก Setup <การตั้งค่า> จากน นกดปุ่ม 🕨 หรือ ENTER
- 3. กดปุ่ม ▲/▼ เพื่อเลือก Audio Setup

<ตั้งค่าเสียง> จากน นกดปุ่ม 🕨 หรือ ENTER 4. กดปุ่ม ▲/▼ เพื่อเลือกรายการที่ต้องการ จากนั้นกดปุ่ม ► หรือ ENTER.

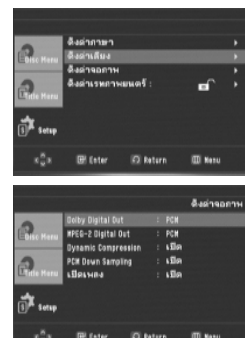

การเปลี่ยนเมนูการตั้งคา

#### Dolby Digital Out

- PCM : แปลงเป็นเสียง PCM <PCM> (2CH)
- Bitstream <บิตสตรีม>: ส่งสัญญาณดอลบี้ดิจิตอลออกผ่ านทางสัญญาณออกดิจิตอล เลือก Bitstream <บิตสตรีม> เมื่อเชื่อมต่อไปยังเครื่องถอดรหัสดอลบี้ดิจิตอล
- MPEG-2 Digital Out
- PCM : แปลงเป็นเสียง PCM <PCM> (2CH)
- Bitstream <บิตสตรีม>:แปลงเป็น MPEG-2 ดิจิตอลบิต สตรีม (5.1CH)เลือก Bitstream <บิตสตรีม> เมื่อใช้สั ญญาณเสียงดิจิตอลออก
- ❸ Dynamic Compression <การบีบขนาดไดนามิก>
- On <เปิด>: เพื่อเลือกการบีบขนาดไดนามิก
- Off <ปิด>: เพื่อเลือกช่วงมาตรฐาน
- O PCM Down Sampling <PCM ดาวน์แชมปลิง>
- On <เปิด>:เลือกตัวเลือกนี้ เมื่อแอมปลิฟายที่ต่อกับเครื่อ งเล่นนี้ใช้งาน จะถูกแปลงลดความถี่ลงเหลือ 48KHz
- Off <ปิด>:เลือกตัวเลือกนี้ เมื่อแอมปลิฟายที่ต่อกับเครื่อ ึงเล่นนี้ใช้งาน 96KHz ได้ ในกรณีนี้ สัญญาณทั้งหมดจะถูกส งออกไปโดยไม่มีการเปลี่ยนแปลงใดๆ
- เปิคเพจง 6
  - On : ในการเปิดเพลงเริ่มต้น
  - Off : ในการปิดเพลงเริ่มต้น

# การเปลี่ยนเมบูการตั้งค่า

#### หมายเหตุ

- แม้ว่า เมื่อ PCM Down sampling ถูกตั้งค่าเป็น Off
   แผ่นดิก์บางแผ่นจะถูกลดแชมเปลเสียงลงผ่านสั
  - ญญาณออกดิจิตอล •ในการทำให้เมนู Setup หายไป ให้กดปุ่ม
- MENU • เมื่อคูณเล่นแผ่นดิสก์ที่มีระบบเสียงแบบ DTS จะ

ไม่มีสั่ญญาณเ สียงอนาล็อกออก

ผลิตภายใต้การอนุญาตจาก Dolby

Laboratories "Dolby" และสัญลักษณ์ D คู่

เป็นเครื่องหมายการค้าของ Dolby Laboratories

"DTS" ແລະ "DTS Digital Out"

เป็นเครื่องหมายการค้าของ Digital Theater Systems, Inc.

# การตั้งค่าตัวเลือกการแสดงผล

ตัวเลือกของการแ ดงผล ใช้เพื่อให้คุณตั้งค่าฟังก์ชั่นด้า นภาพแบบต่างๆ ของเครื่องเล่น

- 1. ในขณะที่เครื่องอยู่ในโหมดหยุด ให้กดปุ่ม MENU
- 2. กดบุ่ม ▲/▼ เพื่อเลือก Setup <การตั้งค่า> จากน นกดบุ่ม ► หรือ ENTER
- 3. กดบุ่ม่ ▲/▼ เพื่อเลือก Display Setup <ตั้งค่าจอภาพ> จากน นกดบุ่ม ► หรือ ENTER
- 4. กดบุ่ม ▲/▼ เพื่อเลือกรายการที่ต้องการ จากนั้นกดบุ่ม
   ▶ หรือ ENTER

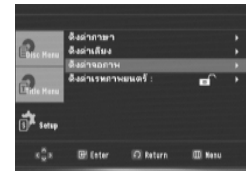

#### O TV Aspect <อัตราส่วนภาพุ⊳

ขึ้นอยู่กั้บชนิดของโทรทัศน์ที่คุณมี คุณอาจต้องการปรั บการตั้งค่าของหน้าจอ (อัตราส่วนภาพ) ตามต้องการ - 4:3 Letter Box <4:3 จณลีศเตอร์มือก> :

- 4.3 Letter box < 4.3 พิเศษพิทภายาย เลือกเมื่อคุณต้องการดูหน้าจอที่มีอัตราส่วน 16:9 ซึ่งแสดงเนื้อหาทั้งหมดที่ DVD มีให้ แม้วาคุณจะมีโทรทัศน์ที่มีหน้าจอในอัตราส่วน 4:3 ก็ตามแถบสีดำจะปรากฏที่ส่วนบนและ ลางของหนาจอ

- 4:3 Pan&Scan <4:3 จอแพนสแกน⊃ : เลือกตัวเลือกนี้ สำหรับขนาดโทรทัศน์แบบดั้งเ ดิมเมื่อคุณต้องการดูเฉพาะส่วนกลางของหน้าจอ 16:9 (ด้านซ้ายสุดและขวาสุดของภาพยนตร์จะ ถูกตัดไป)
- 22\_ การเปลี่ยนเมบูการตั้งค่า

- 16:9 Wide <16:9 ขอ∩ว้าง⊳ : คุณสามารถดูภาพ 16:9 ที่สมบูรณ์บนโทรทั ศน์แบบไวด์สกรีนของคุณ

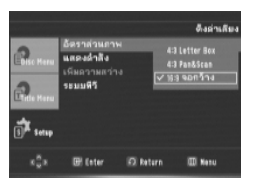

- ❷ Screen Messages ⊲แล่คงกำสั่**ว>** ใช้เพื่อตั้งค่าข้อความบนหน้าจอเป็น เปิด <0n> หรือ ปิด <0ff>
- ❸ Black Level ⊲พับความสว่าง> ปรับความสว่างของหน้าจอุ (เปิด <0n> หรือ ปิด <0ff>)คุณสมบัตินี้จะใช้ไม่ไดในโหมดโปรเกรสซีฟ

#### 

- อัตโนมัติ
- NTSC : ในกรณีที่ใช้แผ่นดิสก์ NTSC
- ถ้าระบบโทรทัศน์ของคุณมีเฉพาะช่องรับสัญญาณวิดีโอเข้าแบบ PAL คุณตองเลือก
   "PAL"เมื่อคุณเลือก "PAL" รูปแบบสัญญาณออกแบบอินเตอร์เลชจะเป็น PAL 60 Hz
- ถ้าระบบโทรทัศน์ของคุณมีช่องรับสั ญญาณวิดีโอแบบ NTSC คุณตองเลือก "NTSC"
- PAL : ในกรณีที่ใช้แผ่นดิสก์ PAL
  - ถ้าระบบโทรทัศน์ของคุณมีเฉพาะช่องรับสั ญญาณวิดีโอเข้าแบบ NTSC คุณต้องเลอก "NTSC"
  - ถ้าระบบโทรทัศน์ของคุณมีช่องรับสัญญาณวิดีโอแบบ
     PAL คุณต้องเลือก "PAL"

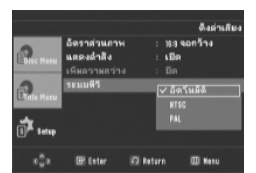

# การตั้งค่าการควบคุมโดยผู้ปกครอง

พังก์ชั่นการควบคุมโดยผู้ปกครองทำงานร่วมกับแผ่น DVD ที่มีการกำหนดระดับของภาพยนตร์เอาไว้ซึ่งช่ วยให้คุณสามารถควบคุมชนิดของ DVD ที่ครอบครั วของคุณจะรับชมได้ มีระดับของภาพยนตร์ทั้งหมด 8 ระดับบนแผ่นดิสก

#### การตั้งค่าเรทภาพยนตร์

- ในขณะที่เครื่องอยู่ในโหมดหยุด ให้กดปุ่ม MENU
   กดปุ่ม ▲/▼ เพื่อเลือก Setup <การตั้งคา> จากน
- นกดปุ่ม 🕨 หรือ ENTER

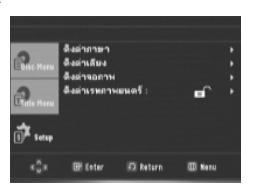

3. กดบุ่ม ▲/▼ เพื่อเลือก Parental Setup <เรทภาพยนตร์> จากน นกดบุ่ม ► หรือ ENTER

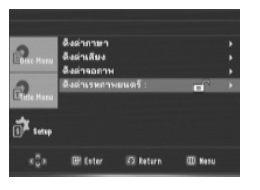

4. กดบุ่ม ▲/▼ เพื่อเลือก Rating Level <เรทภาพยนตร์> จากน นกดบุ่ม ► หรือ ENTER

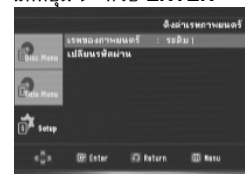

- 5. ป้อนรหัสผ่านของคุณ
- ตามค่าตรฐาน รหัสผ่านถูกตั้งค่าไว้เป็น 0000
- กดปุ่ม ▲/▼ จากนั้นกดปุ่ม ENTER.
- โปรดเปลี่ยนไปใช้รหัสผ่านอื่นที่ไม่ใช่ 0000 เผือเบิดใ ชังานฟังก์ชันการ ควบดมของผูปกครอง
- 6. กดปุ่ม ▲/▼ เพื่อเลือกระด บของภาพยนตร์ที่คุณต้องการ ► หรือ ENTER
  - e.g) เช่น การตั้งค่าให้เป็น Kids Safe

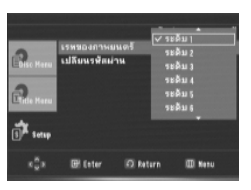

ในการทำให้เมนูการตั้งค่าหายไป ให้กดปุ่ม MENU ด้วอย่างเช่น ถ้าคุณเลือกใช้ระดับ 6 แผ่นดิก์ที่มีระดับเป็น 7,8,จะไม่ ามารถเล่นได้

#### การเปลี่ยนรหัสผ่าน

 ในขณะที่เครื่องอยู่ในโหมดหยุด ให้กดปุ่ม MENU
 กดปุ่ม ▲/▼ เพื่อเลือก Setup <การทั้งค่า> จากน นกดปุ่ม ▶ หรือ ENTER

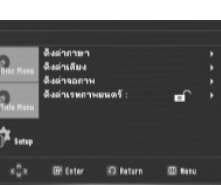

3. กดปุ่ม ▲/▼ เพื่อเลือก Parental Setup <เรทภาพยนตร์> จากน นกดปุ่ม ▶ หรือ ENTER ป้อนรหัสผ่านหน้าจอที่ปรากฏขึ้น ป้อนรหัสผ่าน

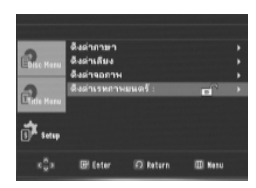

4. กดบุ่ม ▲/▼ เพื่อเลือก Change Password
 <เปลี่ยนรุทัสผ่าน> จากน นกดปุ่ม ► หรือ ENTER.
 ป้อนรุทัสผ่านของคุณป้อนรุทัสผ่านใหม่ของคุณ

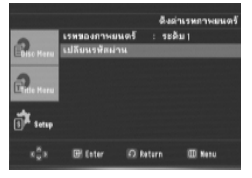

• การเปลี่ยนเมนูการตั้งค่า

ไทย **\_23** 

# การเปลี่ยนเมบูการตั้งค่า

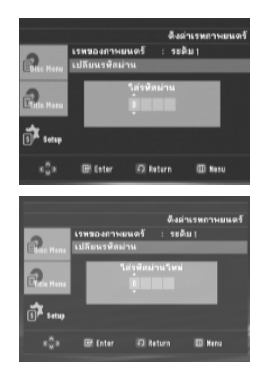

หมายเหต

ถ้าคุณฉีมรหัสผ่านของคุณ ให้อ่านหัวข้อ "ฉีมรหัสผ่าน" ในคู่มือการแก้ไขปัญหา

24\_ การเปลี่ยนเมบูการตั้งค่า

# ข้อมูลอ้างอิง

# อัปเกรดเฟิร์มแวร์

#### บทนำ

ซัมซุงมีการสนับสนุนการอัปเกรดซอฟต์แวร์อย่างสม่ำเสมอ เพื่อปรับปรุงสมรรถนะของเครื่องเล่นให้ทัน มัยอยู่ตลอดเวลา ผ่านทางไซต์อินเตอร์เน็ตของซัมซุง (www.samsung.com)

สิ่งที่เราจะปรับปรุง ขึ้นอยู่กับซอฟต์แวร์อัปเกรดที่คุณกำลั งใช้ รวมทั้งซอฟต์แวร์ที่บรรจุอยู่ในเครื่องเล่น DVD ของคุณก่อนการอัปเกรด

#### วิธีการสร้างแผ่นดิสก์อัปเกรด

เขียนไฟล์ที่ดาวน์โหลดมาลงบนแผ่น CD-R หรือ CD-RW เปล่า โดยใช้การตั้งค่าต่อไปนี้:

- 1. คุณต้องดาวน์โหลดไฟล์ใหม่ผ่านทางศูนย์ดาวน์โหลดของไซต์อินเ ตอร์เน็ตของซัมซุง (www.samsung.com)
- 2. เขียนไฟล์ลงบนแผ่นดิสก์โดยใช้ CD-RW บนคอมพิวเตอร์ของคุณ

#### หมายเหต

- ระบบไฟล์ของ CD-ROM เป็นระดับ ISO
- ชุดตัวอักษรเป็น ISO 9660 -ไฟนอลไลซ์, เซฺชันุเดียว
- -ความเร็วการเขียนต่ำ

#### กระบวนการอัปเกรด

1. เปิดถาดวางแผ่นดิสก์ วางแผ่นดิสก์ลงบนถาด ปิดถาด หน้าจออั ปเกรดซอฟต์แวร์จะปรากฏขึ้น

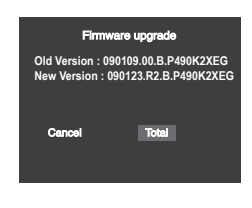

การอัปเกรดเพิร์มแวร์จะ ปรากฏบนทน้าจอ

2. กดปุ่ม ◀/▶ เพื่อเลือก Total จากนั้นกดปุ่ม ENTER

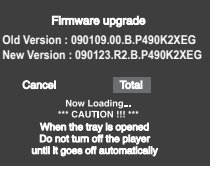

เริ่มการอัปเกรดเพิร์มแวร์

ข้อมูลอ้างอิง

- ในระหว่างที่กำลังเขียน ถาดจะเปิดออกโดยอัตโนมัติ หลัง จากน้ำแผ่นดิสก์ออกจากเครื่องแล้ว โปรดรอเป็นเวลาประ มาณ 2 นาที
- ถ้าเครื่องได้รับการอัปเดตสำเร็จ เครื่องจะปิดตัวเองและ จะเปิดขึ้นใหม่หลังจากที่คุณปิดถาดโดยอัตโนมัติ เมื่อเครื่อง เปิดขึ้นมาหน้าจอนี้จะปรากฏขึ้น
- 3. กดปุ่ม ▲/▼ จากน นกดปุ่ม ENTER เพื่อเลือกภาษ าที่ต้องการ

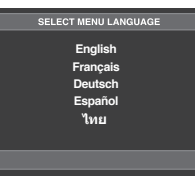

#### หมายเหต

- ถ้า "Select Menu Language" ไม่ปรากฏขึ้น -โปรดติดต่อ "ศูนย์บริการของชัมชุง"
- \_ ้อย่ากดปุ่มใดๆ และดึงปลั๊กออกในระหว่างที่กำลังอั ปเกรด
- กระบวนการอัปเกรดอาจมีการเปลี่ยนแปลง ให้ศึกษา จากข้อมูลในเว็บไซต์ (www.samsung.com)

# ข้อมูลอ้างอิง <sub>การแกไขปญหา</sub>

ี่ก่อนที่จะนำเครื่อง โปรับริการชอมแชม (แก้โขปัญหา) โปรดตรวจสอบสิ่งต่อไปนี้ก่อน.

| ปัญหๅ                                                                 | การดำเนินการ                                                                                                    | หน้า   |
|-----------------------------------------------------------------------|----------------------------------------------------------------------------------------------------|--------|
| ไม่สามารถดำเนินการใดๆ<br>ได้ด้วยรีโมทคอนโทรล                          | <ul> <li>ดรวจสอบแบดเตอรี่ในรีโมทคอนโทรล<br/>แบดเตอรี่อาจจำเป็นตองเปลี่ยนใหม</li> <li>ใช้รีโมทคอนโทรลในระยะทางที่ในเกิน 20 ฟุต</li> <li>ใช้รีโมทออนโทรลในระยะทางที่ในเกิน 20 ฟุต</li> <li>นำแบดเดอรออก และกดปุมหุลายๆ ปุมดางไว</li> <li>เพื่อทำให้ไมโครไประเชลเชอรภายในรีโมทคอนโทรสรีเข็ดด้วเอง<br/>ใสแบด เ ดอรี่กลับเขาไป และลองใชงานรีโมทคอนโทรสอีกครัง</li> </ul> | Ρ3     |
| แผ่นดิสก์ไม่เล่น                                                      | <ul> <li>ให้แน่ใจว่าใสแผ่นดิสก์แล้ว โดยวางด้านที่มีข้อความสกรีนหงายขึ้บ</li> <li>ดรวจสอบหมาย เ ลขภูมิภาคของ DVD</li> </ul>                                                                                                    | P5     |
| ไอคอน Ø ปรากฏบนหน้จอ                                                  | <ul> <li>คณสมบัติหรือการกระท่าวม่สามารถดำเนินการใดในขณะนี้ เนื่องจาก:</li> <li>1. ช่อฟุตแรรของแผ่น DVD จำกัดการทำงานไว</li> <li>2. ช่อฟุตแรรของแผ่น DVD ไมสบันสนุนคุณสมบัติ ( เช่น มุมกล้อง )</li> <li>3. ขณะนี้ยังไมมีคณสมบัตินี้ให้ใช้</li> <li>4. คุณขอดูเรื่อง หรือหมายเลขบท หรือเวลาค้นหาอยู่นอกช่วงเวลาของฤาพยนตร์</li> </ul>                                 |        |
| Disc Menu < เมนูดิสก์><br>ไม่ปรากฏขึ้น                                | • ดรวจสอบว่าดิสก์มีเมนูหรือไม่                                                                                                    |        |
| โหมดการเล่นแดกด่างจาก<br>สิ่งที่เอกใน Setup Menu<br>< เมนการตั้งค่า > | <ul> <li>คณสมบัติบางอย่างที่เลือกใน Setup Menu &lt; เมนูการตั้งต่า&gt;<br/>อาจไมทำงานอยางเหมาะสม ถาแผนดิสกไม่ไดเขารหัสดวยฟังกชั่นที่ เ หมาะสม</li> </ul>                                                                                                    | P20~22 |
| Screen ratio<br>< อัดราส่วนหน้าจอ ><br>ไม่สามารถเปลี่ยนแปลงได้        | • อัดราส่วนหน้าจอถูกตั้งไว้คงที่บนแผ่น DVD ของคุณ                                                                                                    | P22    |
| ไม่มีเสียง                                                            | <ul> <li>ดรวจดให้แน่ใจว่าคณเลือก Digital Output &lt; สัญญาณติจิตอล &gt; ที่ถูกต้องในเมนู Audio<br/>Options &lt; ด้วเลือกเสียง &gt;</li> </ul>                                                                                                    | P20~21 |
| หน้าจอถูกบล็อก                                                        | <ul> <li>กตปุ่ม ▶II เป็นเวลามากกว่า 5 วินาทีเมื่อไม่มีแผ่นดิสก์อยู่ในเครื่อง<br/>การตั้งค่าทั้งหมดจะถูกเรียกคืนกลับเป็นค่าจกโรงงาน</li> </ul>                                                                                                    | P12    |
| ลึมรหัสผ่าน                                                           | <ul> <li>กดปุ่ม ▶॥ เป็นเวลามากกว่า 5 วินาทีเมื่อไม่มีแผ่นดิสกุอยู่ในเครื่อง<br/>การตั้งค่าทั้งหมดรวมังรหลุผานจะถูกเ รียกคืนกลับแป็นค่าจากโรงงาน<br/>อยาดำเนินการเช่นนี้ ยกเวนในกรณีที่จ่าเป็นจริงๆ เท่านั้น</li> </ul>                                                                                                    | P23    |
| ถ้าคุณมีบัญหาอื่นๆ                                                    | <ul> <li>ไปยังเนื้อหา และค้นหาขั้<br/>นดอนการดำเนินการในคมือการใช้งานที่ประกอบด้วยค่าอธิบายี่เกี่ยวข้องกับบั<br/>ญหาของคุณ และดำเนินการตามขนดอนอีกครั้งหนึ่ง<br/>ถายังคูงไม่สามารถแกปัญหาได้ โปรดดิดดอศูนยบริการที่ได้รับการแต่งตั้<br/>งใกล่บนคุณ</li> </ul>                                                                                                    |        |
| ฦาพม ึเ ส <sup>้</sup> นรบกวนหรือบือน                                 | <ul> <li>ตรวจดให้แน่ใจวาแผนดิสก์ไม่มีสิ่งสกปรกติดอยู่ หรือมีรอยขีดข่วน</li> <li>ทำความสะอาดแผนดิสก์</li> </ul>                                                                                                    | P2     |

26\_ ข้อมูลอ้างอิง

# ข้อมูจำเพาะ

|                   | ความต้องการพลังงาน              | AC 110-240V ~ 50/60 Hz                                                                              |          |
|-------------------|---------------------------------|----------------------------------------------------------------------------------------------------|----------|
|                   | ความสิ้นเปลืองพลังงาน           | 8 W                                                                                                 |          |
|                   | น้ำหมัก                         | 1.3 กก.                                                                                             |          |
| ИЗСЦ              | ขนาด                            | 360ນມ. (ก) X 203ນມ. (ລ) X 37ນມ. (ສ)                                                                 | •<br>2v  |
|                   | ช่วงอุฌหถูมิขณะทำงาน            | +5°C ถึง +35°C                                                                                      | ຍ<br>22  |
|                   | ช่วงดวามชี้นฃณะทำงาน            | 10 % ถึง 75 %                                                                                       | ไขะ<br>ว |
|                   | DVD<br>(DIGITAL VERSATILE DISC) | ความเร็วในการอ่าน : 3.49 ~ 4.06 m/วินาท.<br>เ วลาเลนโดยประมาณ<br>(หนึ่งหนา บนดิสก์หนึ่) : 135 นาที. | น<br>ยิน |
| แผ่นคิสก์         | CD : 12ชม.<br>(COMPACT DISC)    | ความเร็วในการอ่าน : 4.8 ~ 5.6 m/วินาที.<br>เ วลาในการเลนสูงสุด : 74 นาที.                           |          |
|                   | CD : 8ชม.<br>(COMPACT DISC)     | ความเร็วในการอ่าน: 4.8 ~ 5.6 m/วินาท.<br>เ วลาในการเลนสูงสุด:20 นาที.                               |          |
|                   | VCD : 12ชม.                     | ความเร็วในการอ่าน: 4.8 ~ 5.6 m/วินาท.<br>เ วลาในการเลนสูงสุด:74 นาที. (ภาพ + เสยงี)                 |          |
| สัญญาณ<br>ถาผออก  | คอมโผสิดวิดีโอ                  | 1 แชนเนล : 1.0 Vp-p (โหลด 75 Ω)                                                                     |          |
| ~                 | ระดับเอาต์พุตสูงสุด             | 2Vrms                                                                                               |          |
| สญญาณ<br>เสียงออก | เอาตัพุตเสียงดิจิดอล            | ขั้วต่อโคแอกเซียล (S/PDIF)                                                                          |          |
|                   | *ดวามถี่การตอบสนง               | 20Hz~20kHz                                                                                          |          |

\*: ข้อมูลจำเพาะตามด้วเลข

#### หมายเหต

- Samsung Electronics Co., สงวนสิทธิ์ในการเปลี่ยนแปลงข้อมูลจำเพาะ โดยไม่ต้องแจ้งให้ทราบ .

- น้ำหน้กและขนาด เป็นคาโดยประมาณ .

#### ติดต่อขีมชุงเว็บไซด์

ดิดด่อชัมซุงเว็บไซด์ หากมีคำแนะนำหรือข้อสงสัยเกี่ยวกับผลิตภัณฑ์ชัมซุง ดิดด่อสอบถามได้ที่ SAMSUNG customer care center

| Region        | Country                     | Customer Care Center 🖀                    | Web Site              |
|---------------|-----------------------------|-------------------------------------------|-----------------------|
|               | CANADA                      | 1-800-SAMSUNG(726-7864)                   | www.samsung.com/ca    |
| North America | MEXICO                      | 01-800-SAMSUNG(726-7864)                  | www.samsung.com       |
|               | U.S.A                       | 1-800-SAMSUNG(726-7864)                   | www.samsung.com       |
|               | ARGENTINE                   | 0800-333-3733                             | www.samsung.com/ar    |
|               | BRAZIL                      | 0800-124-421, 4004-0000                   | www.samsung.com       |
|               | CHILE                       | 800-SAMSUNG(726-7864)                     | www.samsung.com/cl    |
|               | NICARAGUA                   | 00-1800-5077267                           |                       |
|               | HONDURAS                    | 800-7919267                               |                       |
|               | COSTA RICA                  | 0-800-507-7267                            | www.samsung.com/latin |
|               | ECUADOR                     | 1-800-10-7267                             | www.samsung.com/latin |
| Latin America | EL SALVADOR                 | 800-6225                                  | www.samsung.com/latin |
|               | GUATEMALA                   | 1-800-299-0013                            | www.samsung.com/latin |
|               | JAMAICA                     | 1-800-234-7267                            | www.samsung.com/latin |
|               |                             | 800-7267                                  | www.samsung.com/latin |
|               | PUERTO RICO                 | 1-800-682-3180                            | www.samsung.com/latin |
|               |                             | 1-800-751-2676<br>1-800-80MRUNC(726-7864) | www.samsung.com/latin |
|               |                             | 0.800.100.5303                            | www.samsung.com/latin |
|               |                             | 01-8000112112                             | www.samsung.com.co    |
|               | BELGIUM                     | 0032 (0)2 201 24 18                       | www.samsung.com/be    |
|               | BEEGION                     | 844 000 844                               |                       |
|               | CZECH REPUBLIC              | Distributor pro Českou republiku:         | www.samsung.com/cz    |
|               |                             | Samsung Zrt., česka organizační složka    | www.samsung.com/cz    |
|               | DENHADIZ                    | Vyskocilova 4, 14000 Praha 4              | / 11                  |
|               |                             | 70701970                                  | www.samsung.com/dk    |
|               | FINLAND                     | 030-6227 515                              | www.samsung.com/fi    |
|               | FRANCE                      | 3260 SAMSUNG (€ 0,15/Min),                | www.samsung.com       |
|               | GERMANY                     | 01805 - SAMSLING(726 7864) (£ 0.14/Min)   | MMMM Sameling com     |
|               | HUNGARY                     | 06-80-SAMSUNG(726-7864)                   | www.samsung.com       |
|               |                             | 800-SAMSUNG(726-7864)                     | www.samsung.com       |
| Europe        | LUXEMBURG                   | 0035 (0)2 261 03 710                      | www.samsung.com/be    |
|               | NETHEBI ANDS                | 0000-SAMSLING(726-7864) (€ 0.10/Min)      | www.samsung.com/pc    |
|               | NORWAY                      | 815-56.480                                | www.samsung.com/no    |
|               | POLAND                      | 0 801 801 881 . 022-607-93-33             | www.samsung.com/pl    |
|               | PORTUGAL                    | 80820-SAMSUNG(726-7864)                   | www.samsung.com/pt    |
|               | SLOVAKIA                    | 0800-SAMSUNG(726-7864)                    | www.samsung.com/sk    |
|               | SPAIN                       | 902 10 11 30                              | www.samsung.com       |
|               | SWEDEN                      | 0771-400 200                              | www.samsung.com/se    |
|               | U.K                         | 0845 SAMSUNG (7267864)                    | www.samsung.com       |
|               | EIRE                        | 0818 717 100                              | www.samsung.com/ie    |
|               | AUSTRIA                     | 0800-SAMSUNG(726-7864)                    | www.samsung.com/at    |
|               | SWITZERLAND                 | 0800-SAMSUNG(726-7864)                    | www.samsung.com/ch    |
|               | RUSSIA                      | 8-800-555-55-55                           | www.samsung.com       |
|               | KAZAHSTAN                   | 8-10-800-500-55-500                       | www.samsung.kz        |
|               | UZBEKISTAN                  | 8-10-800-500-55-500                       | www.samsung.uz        |
| 010           | KYRGYZSTAN<br>TAD IIKIOTANI | 00-800-500-55-500                         |                       |
| 015           |                             | 0-10-800-200-20-200                       |                       |
|               |                             | 8-800-502-0000                            | www.samsung.com       |
|               |                             | 8-800-77777                               | www.samsung.com/ly    |
|               | ESTONIA                     | 800-7267                                  |                       |
|               | AUSTRALIA                   | 1300 362 603                              | www.samsung.com       |
|               | NEW ZEALAND                 | 0800SAMSUNG(726-7864)                     | www.samsung.com/nz    |
|               | CHINA                       | 800-810-5858,010-6475 1880                | www.samsung.com       |
|               | HONG KONG                   | 3698-4698                                 | www.samsung.com/hk    |
|               | INDIA                       | 3030 8282 , 1800 110011                   | www.samsung.com       |
|               | INDONESIA                   | 0800-112-8888                             | www.samsung.com       |
| Asia Pacific  | JAPAN                       | 0120-327-527                              | www.samsung.com/jp    |
|               | MALAYSIA                    | 1800-88-9999                              | www.samsung.com/my    |
|               | PHILIPPINES                 | 1800-10-SAMSUNG(726-7864)                 | www.samsung.com/ph    |
|               | SINGAPORE                   | 1800-SAMSUNG(726-7864)                    | www.samsung.com       |
|               | THAILAND                    | 1800-29-3232 , 02-689-3232                | www.samsung.com       |
|               | TAIWAN                      | 0800-329-999                              | www.samsung.com/tw    |
|               | VIETNAM                     | 1 800 588 889                             | www.samsung.com       |
| Middle Fast & | TURKEY                      | 444 77 11                                 | www.samsung.com       |
| Africa        | SOUTH AFRICA                | 0860-SAMSUNG(726-7864)                    | www.samsung.com       |
|               | U.A.E                       | 800-SAMSUNG (726-7864), 8000-4726         | www.samsung.com       |

# DVD Player user manual

# imagine the possibilities

Thanks you for purchasing this Samsung product. To receive more complete service, please register your product at www.samsung.com/global/register

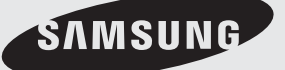

AK68-01762S

# precautions

#### 1. Setting up

- Refer to the identification label located on the rear of your player for its proper operating voltage.
- Install your player in a cabinet with adequate ventilation holes. (7~10cm) Do not block ventilation holes on any of the components for air circulation.
- Do not push the disc tray in by hand.
- Do not stack components.
- Be sure to turn all components off before moving the player.
- Before connecting other components to this player, be sure to turn them off.
- Be sure to remove the disc and turn off the player after use, especially if you are not going to use it for a long time.
- The mains plug is used as a disconnect device and shall stay readily opeable at any time.

#### 2. For your safety

- This product utilizes a laser. Use of controls or adjustments or performance of procedures other than those specified herein may result in hazardous radiation exposure.
- Do not open covers and do not repair yourself. Refer servicing to qualified personal.

#### 3. Caution

- Your player is not intended for industrial use but for domestic purposes. Use of this product is for personal use only.
- Apparatus shall not be expossed to dripping or splashing and no objecs filled with liquids, such as vases, shall be placed on the apparatus.
- Exterior influences such as lightning and static electricity can affect normal operation of this player. If this occurs, turn the player off and on again with the POWER button, or disconnect and then reconnect the AC power cord to the AC power outlet. The player will operate normally.
- When condensation forms inside the player due to sharp changes in temperature, the player may not operate correctly. If this occurs, leave the player at room temperature until the inside of the player becomes dry and operational.

#### 2\_ precautions

#### 4. Disc

- Do not clean disc using record-cleaning sprays, benzene, thinner, or other volatile solvents that may cause damage to the disc surface.
- Do not touch the disc's signal surface. Hold by the edges or by one edge and the hole in the center.
- Wipe the dirt away gently; never wipe a cloth back and forth over the disc.

#### 5. Environmental info

- The battery used in this product contains chemicals that are harmful to the environ ment.
- So, dispose of batteries in the proper man ner, according to federal, state, and local regulations.

The product unit accompanying this user manual is licensed under certain intellectual property rights of certain third parties. This license is limited to private non-commercial use by end-user consumers for licensed contents. No rights are granted commercial use. The license does not cover for any product unit other than this product unit and the license does not extend to any unlicensed product unit or process conforming to ISO/OUR 11172-3 or ISO/OUR 13818-3 used or sold in combination with this product unit. The license only covers the use of this product unit to encode and/or decode audio files conforming to the ISO/OUR 11172-3 or ISO/OUR 13818-3. No rights are granted under this license for product features or functions that do not conform to the ISO/OUR 11172-3 or ISO/OUR 13818-3.

CAUTION: USE OF ANY CONTROLS, ADJUSTMENTS, OR PROCEDURES OTHER THAN SPECIFIED HEREIN MAY RESULT IN HAZARDOUS RADIATION EXPOSURE.

# BEFORE YOU START TABLE OF (

Accessories

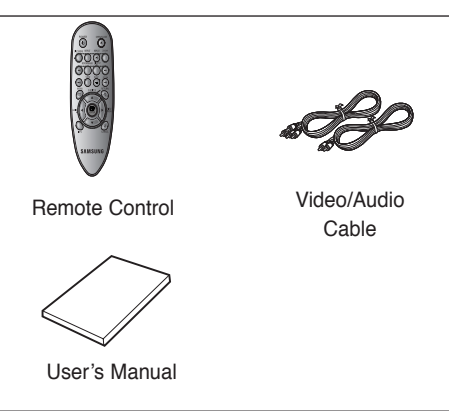

#### The accessories which do not supplied.

- Battery AAA Coaxial Cable
- Component Cable

#### Install Batteries in the Remote control

- 1. Open the battery cover on the back of the remote control.
- Insert two AAA batteries. Make sure that the polarities (+ and -) are aligned correctly.
- 3. Replace the battery cover.

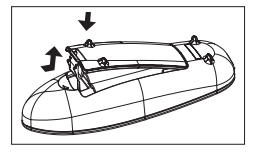

# If remote control doesn't operate properly:

- Check the polarity + of the batteries (Dry-Cell)
- Check if the batteries are drained.
- Check if remote control sensor is blocked by obstacles.
- Check if there is any fluorescent lighting nearby.

| Precautions                            |
|----------------------------------------|
| Sotup                                  |
| Constal Eastures                       |
|                                        |
|                                        |
|                                        |
|                                        |
|                                        |
| Provide Connection                     |
| Basic Functions                        |
| Playing a Disc                         |
| Using the Search and Skip Functions    |
| Using the Display Function             |
| Using the Disc and Title Menu          |
| Repeat Play                            |
| Slow Play14                            |
| Advanced Functions                     |
| Adjusting the Aspect Ratio (EZ View)15 |
| Selecting the Audio Language15         |
| Selecting the Subtitle Language        |
| Changing the Camera Angle              |
| Using the Bookmark Function17          |
| Using the Zoom Function17              |
| Clips Menu for MP3/WMA/JPEG/           |
| CD Audio                               |
| Folder Selection17                     |
| MP3/WMA/CD Audio Playback              |
| Picture CD Playback                    |
| Changing Setup Menu                    |
| Using the Setup Menu                   |
| Setting Up the Language Features       |
| Setting Up the Audio Options           |
| Setting Up the Display Options         |
| Setting Up the Parental Control24      |
| Reference                              |
| Firmware upgrade                       |
| Troubleshooting                        |
| Specifications                         |

English \_3

PRECAUTION

# <u>setup</u>

## General Features

#### Excellent Sound

Dolby Digital, a technology developed by Dolby Laboratories, provides crystal clear sound reproduction.

#### Screen

Both regular and widescreen(16:9) pictures can be viewed.

#### **Slow Motion**

An important scene can be viewed in slow motion.

#### Parental Control (DVD)

The parental control allows users to set the level necessary to prohibit children from viewing harmful movies such as those with violence, adult subject matter, etc.

#### Various On-Screen Menu Functions

You can select various languages (Audio/Subtitle) and screen angles while enjoying movies.

#### EZ VIEW (DVD)

Easy View enables picture adjustment to match your TV's screen size (16:9 or 4:3).

#### **Digital Photo Viewer (JPEG)**

You can view Digital Photos on your TV.

#### Repeat

You can repeat a song or movie simply by pressing the REPEAT button.

#### MP3/WMA

This unit can play discs created from MP3/WMA files.

#### Note

- Discs which cannot be played with this player.
- DVD-ROM
   DVD-RAM
- CD-ROM
   CDV
- CDI CVD
- · CDGs play audio only, not graphics.
- Ability to play back may depend on recording conditions.
- DVD-R, +R
- · CD-RW
- · DVD+RW, -RW (V mode)
- The unit may not play certain CD-R, CD-RW and DVD-R due to the disc type or recording conditions.

#### **COPY PROTECTION**

Many DVD discs are encoded with copy protection. Because of this, you should only connect your DVD player directly to your TV, not to a VCR. Connecting to a VCR results in a distorted picture from copyprotected DVD discs.

This product incorporates copyright protection technology that is protected by methods claims of certain U.S. patents and other intellectual property rights owned by Macrovision Corporation and other rights owners. Use of this copyright protection technology must be auzthorized by Macrovision Corporation, and is intended for home and other limited viewing uses only unless otherwise authorized by Macrovision Corporation. Reverse engineering or disassembly is prohibited.

4\_ setup

# Disc Type and Characteristics

This DVD player is capable of playing the following types of discs with the corresponding logos:

| Disc Types (Logos)    | Recording Types     | Disc Size | Max. Playing Time                              | Characteristics                                                                                                    |  |
|-----------------------|---------------------|-----------|------------------------------------------------|----------------------------------------------------------------------------------------------------|--|
| DVD                   | Audio<br>+<br>Video | 12 Cm     | Single-sided 240 min.<br>Double-sided 480 min. | <ul> <li>DVD contains excellent sound and<br/>video due to Dolby Digital and MPEG-<br/>2 system.</li> </ul>        |  |
| VIDEO                 |                     | 8 Cm      | Single-sided 80 min.<br>Double-sided 160 min.  | <ul> <li>Various screen and audio functions<br/>can be easily selected through the on-<br/>screen menu.</li> </ul> |  |
|                       | Audio               | 12 Cm     | 74 min.                                        | - Video with CD sound VHS quality &                                                                                |  |
| CISC<br>DIGITAL VIDEO | +<br>Video          | 8 Cm      | 20 min.                                        | MPEG-1 compression technology.                                                                                     |  |
|                       | Audio               | 12 Cm     | 74 min.                                        | <ul> <li>CD is recorded as a Digital Signal<br/>with better audio quality, less distor-</li> </ul>                 |  |
|                       | Audio               | 8 Cm      | 20 min.                                        | tion and less deterioration of audio quality over time.                                                            |  |

#### **Disc Markings**

| <b>*</b> ~       | Play Region Number                                 |
|------------------|----------------------------------------------------|
| PAL              | PAL broadcast system in U.K, France, Germany, etc. |
| DIGITAL          | Dolby Digital disc                                 |
| STEREO           | Stereo disc                                        |
| DIGITAL<br>SOUND | Digital Audio disc                                 |
| Digital Out      | DTS disc                                           |
|                  | MP3 disc                                           |

You must only insert one DVD disc at a time. Inserting two or more discs will not allow to play them back and it may cause damage to the DVD player.

#### **Region Number**

Both the DVD player and the discs are coded by region. These regional codes must match in order for the disc to play. If the codes do not match, the disc will not play.

The Region Number for this player is described on the rear panel of the player.

English \_5

# setup

# Description

#### **Front Panel Controls**

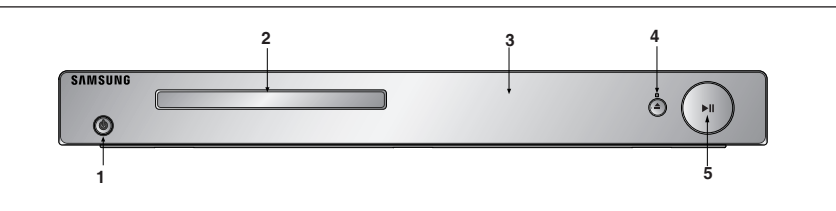

## 1. POWER ON/OFF (<sup>ψ</sup>)

Turn On/Off and the player is turned On/Off.

- 2. DISC TRAY Place the disc here.
- 3. DISPLAY

Operation indicators are displayed here.

#### **Front Panel Display**

- OPEN/CLOSE (▲)/STOP (■)
   Press to open and close the disc tray/ Stops disc play.
- 5. PLAY/PAUSE (▶□) Begin or pause disc play.

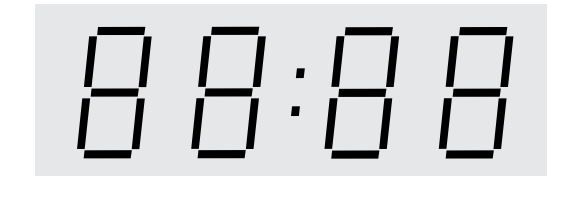

# Total playing time/Displays various messages concerning operations such as PLAY, STOP, LOAD ...

nodISC: No disc loaded. OPEn: The disc tray is open. LOAd: Player is loading disc information.

6\_ setup

#### **Rear Panel**

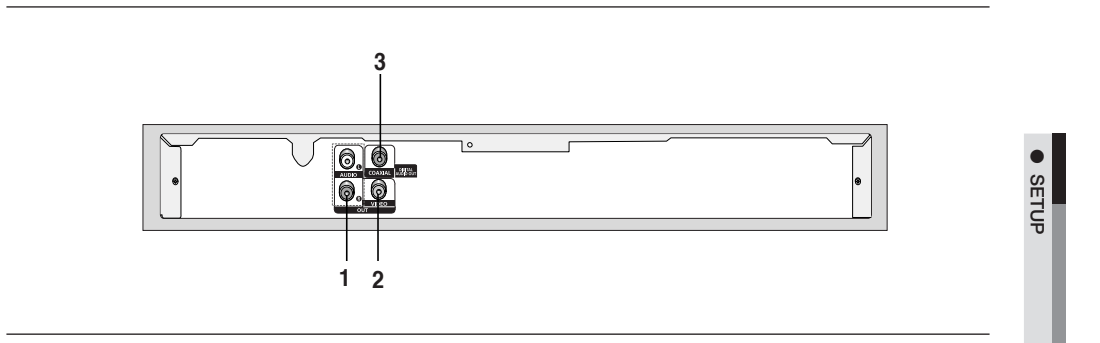

#### 1. AUDIO OUT JACKS

- Connect to the Audio input jacks of your television or audio/video receiver.

#### 2. VIDEO OUT JACK

- Use a video cable to connect to the Video input jack on your television.
- 3. DIGITAL AUDIO OUT JACKS
  - Use either a coaxial digital cable to connect to a compatible Dolby Digital receiver.
  - Use either a coaxial digital cable to connect to an A/V Amplifier that contains a Dolby Digital, MPEG2 or DTS decoder.

#### Note

- See pages 21-22 to get more information on how to use the setup menu.

# setup

#### Tour of the Remote Control

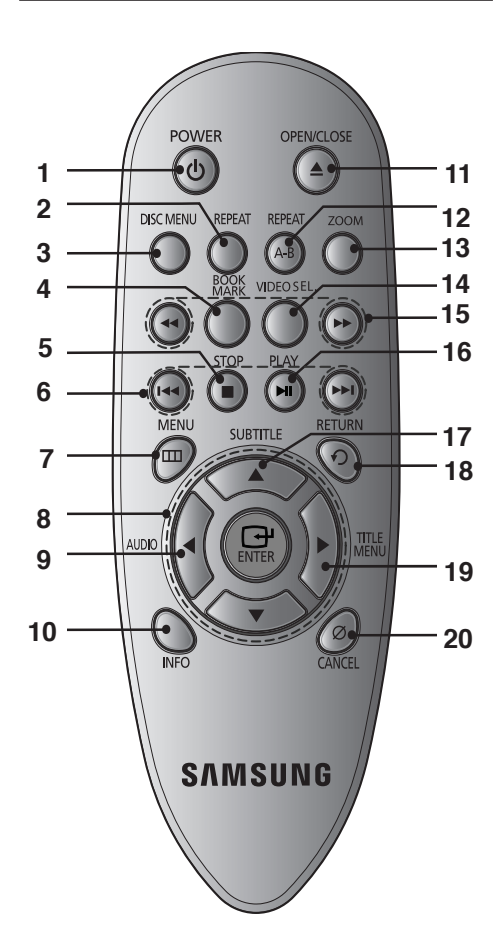

- 1. DVD Power Button
- Turns the power on or standby. 2. REPEAT Button Allows you to repeat play a title, chapter, track, or disc. Returns to a previous menu.
- 3. DISC MENU Button Brings up the Disc menu.
- 4. BOOKMARK Button
- Quickly find bookmark sections of a DVD. 5. STOP Button ( ■ )
- Use to stop playback. 6. SKIP Buttons (I≪/)→
- Use to skip the title, chapter or track. 7. MENU Button
- Brings up the DVD player's menu. 8. ENTER/▲/▼, ◄/► Buttons
- This button functions as a toggle switch.
- 9. AUDIO Button Use this button to access various audio functions on a disc.
- **10. INFO Button** Displays the current disc mode.
- OPEN/CLOSE ( ▲ ) Button To open and close the disc tray
- 12. REPEAT A-B Button Allows you to repeat A-B disc.
- 13. ZOOM Button Enlarge DVD Picture
- 14. VIDEO SEL.Button This function is not available for this DVD player
- 15. SEARCH Buttons ( ◄ / ▷) Allow you to search forward/backward through a disc.
  16. PLAY/PAUSE Button ( ▷II )
- Begin/Pause disc play. 17. SUBTITLE Button
- Use to change subtitle.
- **18. RETURN Button** Returns to a previous menu.
- **19. TITLE MENU Button** Brings up the Title menu.
- 20. CANCEL Button Use to remove menus or status displays from the screen.

8\_ setup

# <u>connections</u>

### **Choosing a Connection**

The following shows examples of connections commonly used to connect the DVD player with a TV and other components.

#### Before Connecting the DVD Player

- Always turn off the DVD player, TV, and other components before you connect or disconnect any cables.
- Refer to the user's manual of the additional components you are connecting for more information on those
  particular components.

#### Connection to a TV (For Video)

# 1

Using video/audio cables, connect the VIDEO (yellow)/ AUDIO (red and white) OUT terminals on the rear of the DVD player to the VIDEO (yellow)/AUDIO (red and white) IN terminals of TV.

# 2

Turn on the DVD player and TV.

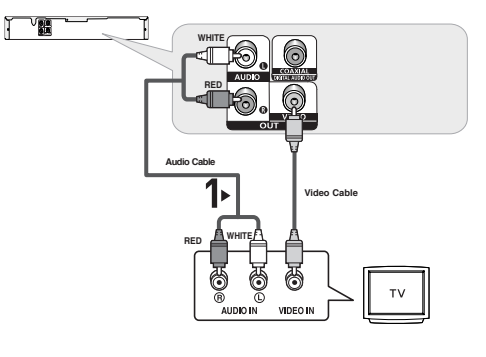

# 3

Press the input selector on your TV remote control until the Video signal from the DVD player appears on the TV screen.

#### Note

#### - Noise may be generated if the audio cable is too close to the power cable.

- If you want to connect to an Amplifier, please refer to the Amplifier connection page. (See pages 10 to 11)
- The number and position of terminals can vary depending on your TV set. Please refer to the user's manual of the TV.
- If there is one audio input terminal on the TV, connect it to the [AUDIO OUT][left] (white) terminal of the DVD player.

CONNECTIONS

# connections

#### Connection to an Audio System (2 Channel Amplifier)

# 1

Using the audio cables, connect the **AUDIO** (red and white) **OUT** terminals on the rear of the DVD player to the **AUDIO** (red and white) **IN** terminals of the Amplifier.

## 2

Using the video signal cable(s), connect the VIDEO OUT terminals on the rear of the DVD player to the VIDEO IN terminal of your TV as described on pages 9.

# 3

Turn on the DVD player, TV, and Amplifier.

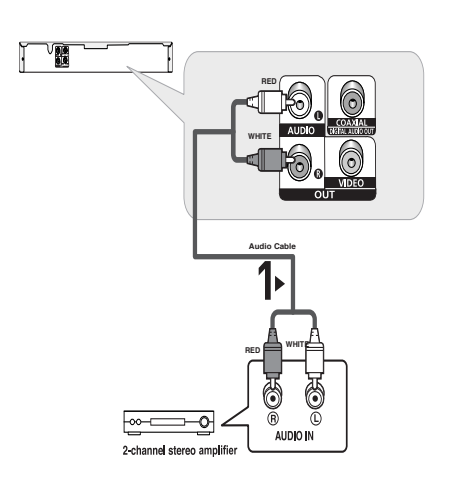

# 4

Press the input select button of the Amplifier to select external input in order to hear sound from the DVD player. Refer to your Amplifier's user manual to set the Amplifier's audio input.

#### Note

- Please turn the volume down when you turn on the Amplifier. Sudden loud sound may cause damage to the speakers and your ears.
- Please set the audio in the menu screen according to the Amplifier. (See pages 22-23)
- The position of terminals can vary depending on the Amplifier. Please refer to the user's manual of the Amplifier.

10\_ connections

#### Connection to an Audio System (Dolby Digital, MPEG2 or DTS Amplifier)

# 1

If using a coaxial cable, connect the **DIGITAL AUDIO OUT** (COAXIAL) terminal on the rear of the DVD player to the **DIGITAL AUDIO IN (COAXIAL)** terminal of the Amplifier.

# 2

Using the video signal cable(s), connect the VIDEO OUT terminals on the rear of the DVD player to the VIDEO IN terminal of your TV as described on pages 9.

# 3

Turn on the DVD player, TV, and Amplifier.

# 4

Press the input select button of the Amplifier to select external input in order to hear sound from the DVD player. Refer to your Amplifier's user manual to set the Amplifier's audio input.

#### Note

- Please turn the volume down when you turn on the Amplifier. Sudden loud sound may cause damage to the speakers and your ears.
- Please set the audio in the menu screen according to the Amplifier. (See pages 22-23)
- The position of terminals can vary depending on the Amplifier. Please refer to the user's manual of the Amplifier.

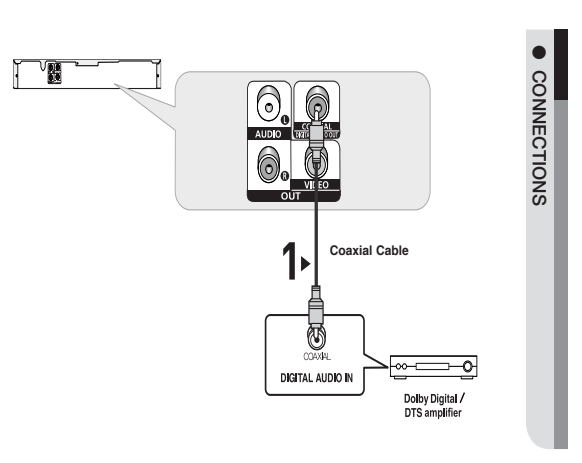

# basic functions

# Playing a Disc

#### **Before Play**

- Turn on your TV and set it to the correct Video Input by pressing TV/VIDEO button on the TV remote control.
- If you connected an external Audio System, turn on your Audio System and set it to the correct Audio Input.

After plugging in the player, the first time you press the DVD **POWER** button, this screen comes up: If you want to select a language, press a  $\blacktriangle/\forall$  button, then press ENTER button. (This screen will only appear when you plug in the player for the first time.)

If the language for the startup screen is not set, the settings may change whenever you turn the power on or off. Therefore, make sure that you select the language you want to use.

Once you select a menu language, you can change it by pressing the ►II button on the front panel of the unit for more than 5 seconds with no disc in the unit. Then the **SELECT MENU LANGUAGE** window appears again where you can reset your preferred language.

| SELECT MENU LANGUAGE |
|----------------------|
| English              |
| Français             |
| Deutsch              |
| Español              |
| ไทย                  |
|                      |
|                      |
|                      |
|                      |

#### Playback

1. Press the OPEN/CLOSE (▲) button.

2. Place a disc gently into the tray with the disc's label fac ing up.

3. Press the PLAY/PAUSE ( ) button or OPEN/ CLOSE

(▲) button to close the disc tray.

-When you stop disc play, the player remembers where you stopped, so when you press PLAY/PAUSE ( $^{\blacktriangleright II}$ ) button again, it will pick up where you left off.

## 4. Stopping Play

- Press the **STOP** (■) button during play. 5. **Removing Disc** 
  - Press the OPEN/CLOSE (▲) button.
- 6. Pausing Play
  - Press the **PLAY/PAUSE** (▶<sup>II</sup>) button on the remote con trol during play.
- Screen stops, no sound. To resume, press the PLAY/PAUSE (▶II) button once again.
- 7. Step Motion Play (Except CD)
  - Press the SKIP button on the remote control during Pause mode.
  - Each time the button is pressed, a new frame will appear.
  - No sound is heard during STEP mode.
  - Press the PLAY/PAUSE (►II) button to resume normal play.
  - You can only perform step motion play in the forward direction.
- 8. Slow Motion Play

Press the **SEARCH** ( $\blacktriangleleft$ / $\blacktriangleright$ ) button to choose the play speed between 1/2,1/4 and 1/8 of normal during-PAUSE mode.

- No sound is heard during slow mode.
- Press the PLAY/PAUSE (►II) button to resume normal play.

#### Note

- If the player is left in the stop mode for more than one minute without any user interaction, a screen saver will be activated. Press the PLAY/PAUSE
   (▶II) button to resume normal play.
- If the player is left in the stop mode for more than about 30 minutes, the power will automatically shut off. (Automatic Power-Off Function)
- If the player is left for about 5 minutes in pause mode, it will stop.
- This (  $\oslash$  ) icon indicates an invalid button press.

12\_ basic functions

## Using the Search and Skip Functions

During play, you can search quickly through a chapter or track, and use the skip function to jump to the next selection.

#### Searching through a Chapter or Track

During play, press the **SEARCH** ( $\blacktriangleleft$  or  $\blacktriangleright$ ) button on the remote control for more than 1 second.

| DVD | 2X, 4X, 64X, 128X |
|-----|-------------------|
| VCD | 4X, 8X            |
| CD  | 2X, 4X, 8X        |

#### Note

The speed marked in this function may be different from the actual playback speed.
No sound is hearing during search mode (Except CD).

#### **Skipping Tracks**

During play, press the SKIP (I ← or ►) button.

- When playing a DVD, if you press the SKIP (→) button, it moves to the next chapter. If you press the SKIP (→) button, it moves to the beginning of the chapter. One more press makes it move to the beginning of the previous chapter.
- When playing a VCD or a CD, if you press the SKIP (▶) button, it moves to the next track. If you press the SKIP (▶) button, it moves to the beginning of the track. One more press makes it move to the beginning of the previous track.
- If a track exceeds 15 minutes when playing a VCD and you press the 🍽 button, it moves forward 5minutes.

If you press the 🛤 button, it moves backward 5 minutes.

#### Note

When playing VCD the Disc Menu may not work.

## Using the Display Function

#### When Playing a DVD/VCD

- 1. During play, press the  $\ensuremath{\text{INFO}}$  button on the remote control.
- 2. Press the ▲/▼ buttons to select the desired item.
  When playing VCD the Disc Menu may not
  - work.

- Press the ◄/► buttons to make the desired setup and then press the ENTER button.
- 4. To make the screen disappear, press the CANCEL button.

| Note               |                                                                                                    | -        |
|--------------------|----------------------------------------------------------------------------------------------------|----------|
| Title              | To access the desired title when there is<br>more than one in the disc. For example, if<br>there is more than one movie on a DVD,<br>each movie will be identified.                                                                                                    | BASIC FU |
| Chapter<br>Chapter | Most DVD discs are recorded in chapters so<br>that you can quickly find a specific passage<br>(similar to tracks on an video CD).                                                                                                    | INCTIONS |
| Time               | Allows playback of the film from a desired<br>time. You must enter the starting time as a<br>reference.The time search function does not<br>operate on some disc.                                                                                                    |          |
| Audio              | Refers to the language of the film soundtrack.<br>In the example, the soundtrack is played in<br>English 5.1CH. A DVD disc can have up to<br>eight different soundtracks.                                                                                                    |          |
| Subtitle           | Refers to the subtitle languages available<br>in the disc. You will be able to choose the<br>subtitle languages or, if you prefer, turn them<br>off from the screen. A DVD disc can have up<br>to 32 different subtitles.                                                                                  |          |
| Shortcut           | To access the desired Bookmark, Angle or EZ<br>view function.<br>Some DVD discs are have more angle func-<br>tion from any picture.<br>Bookmark function make you easily and<br>quickly to find a track or chapter from DVD<br>or VCD. The EZ View funtion is use for<br>changing the aspect ratio in DVD. |          |

# Using the Disc and Title Menu

#### Using the Disc Menu

- 1. During Stop mode, press the-**MENU** button on the remote control.
- Press the ▲/▼ buttons to select **Disc Menu**, then-press the
   or **ENTER** button.

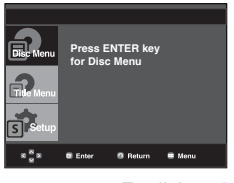

English \_13

# basic functions

#### Note

- Depending on a disc, the Disc Menu may not work.
- You can also use the Disc Menu, using the
- DISC MENU button on the remote control.When playing VCD the Disc Menu may not work.

#### Using the Title Menu

- 1. During stop mode, press the **MENU** button on the remote control.
- 2. Press the ▲/▼ buttons to select **Title Menu**, then press the ► or **ENTER** button.

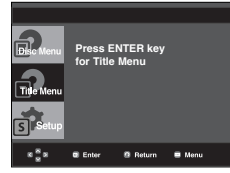

#### Note

- Depending on a disc, the Title Menu may not work.
- Title Menu will only be displayed if there are at least two titles in the disc.

#### Repeat Play

Repeat the current track, chapter, title, a chosen section (A-B), or all of the disc.

#### When playing a DVD/VCD

- Press the **REPEAT** button on the remote control. Repeat screen appears.
- Press the REPEAT buttons to select Chapter, Disc, Title or off.
- DVD repeats play by chapter or title, VCD repeat play by disc or track.
- Chapter: repeats the chapter that is playing.
- Title : repeats the title that is playing.
- Disc : repeats the disc that is playing.
- Track: repeats the track that is playing. DVD/ VCD

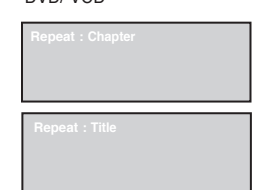

14\_ basic functions

# Repeat : Disc Repeat : Track Repeat : Off

#### Using the A-B Repeat function

- 1. Press the **REPEAT A-B** button at the point where you want repeat play to start (A).
- Press the REPEAT A-B button at the point where you want the repeat play to stop (A-B).
- To return to normal play, press the CANCEL button.

#### DVD/ VCD

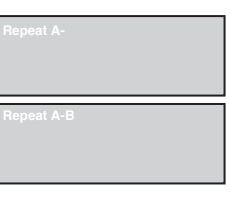

#### Note

- A-B REPEAT allows you to set point (B) until at least 10 seconds of play back time has elapsed after point (A) has been set
- Depending on a disc, the Repeat function may --not work.
- When playing VCD the Disc Menu may not work.

## Slow Play

This feature allows you slowly to repeat scenes containing sports, dancing, musical instruments being played etc., so you can study them more closely.

#### When playing a DVD

- 1. During play, press the **PLAY/PAUSE** (►II) button.
- Press the SEARCH ( ◄/ ▶) button to choose the play speed between 1/2, 1/4 and 1/8 of normal during PAUSE mode.

# anced function

## Adjusting the Aspect Ratio (EZ View)

#### To play back using aspect ratio (DVD)

- 1. During play, press the **INFO** button on the remote control.
- 2. Press the ▲/▼ buttons to select **Shortcut**.
- 3. Press the ◄/► buttons to select EZ view, then -press the ENTER button
- 4. Press the </ > buttons to select desired item.

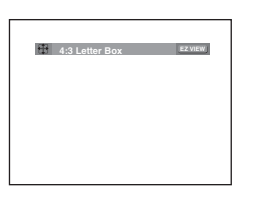

#### If you are using a 16:9 TV

- For 16:9 aspect ratio discs
- NORMAL WIDE
- Displays the content of the DVD title in 16:9 aspect ratio. - SCREEN FIT
- The top and bottom portions of the screen are cut off. When playing a 2.35:1 aspect ratio disc, the black bars at the top and bottom of the screen will disappear. The picture will look vertically stretched. (Depending on a type of disc, the black bars may not disappear completely.)
- ZOOM FIT

The top, bottom, left and right of the screen are cut off and the central portion of the screen is enlarge

- VERTICAL FIT

When a 4:3 DVD is viewed on a 16:9 TV, black bars will appear at the left and right of the screen in order to prevent the picture from looking horizontally stretched.

#### For 4:3 aspect ratio discs

- NORMAL SCREEN
- Displays the content of the DVD title in 16:9 aspect ratio. The picture will look horizontally stretched.
- SCREEN FIT The top and bottom portions of the screen are cut off and

the full screen appears.

The picture will look vertically stretched.

- ZOOM FIT

The top, bottom, left and right portions of the screen are cut off and the central portion of the screen is enlarged.

#### If you are using a 4:3 TV

#### For 16:9 aspect ratio discs

#### - 4:3 Letter Box

Displays the content of the DVD title in 16:9 aspect ratio. The black bars will appear at the top and bottom of the screen. - 4:3 Pan Scan

The left and right portions of the screen are cut off and the central portion of the 16:9 screen is displayed.

#### - SCREEN FIT

The top and bottom portions of the screen are cut off and a full screen appears. The picture will look vertically stretched. - ZOOM FIT

The top, bottom, left and right of the screen are cut off and the central portion of the screen is enlarged.

#### For 4:3 aspect ratio discs

#### - NORMAL SCREEN

Displays the content of the DVD title in 4:3 aspect ratio. - SCREEN FIT

The top and bottom portions of the screen are cut off and the full screen appears. The picture will look vertically stretched. - ZOOM FIT

The top, bottom, left and right portions of the screen are cut off and the central portion of the screen is enlarged.

#### Note

This function may behave differently depending on the type of disc.

## Selecting the Audio Language

You can select a desired audio language quickly and easily with the AUDIO button.

#### Using the AUDIO button (DVD/VCD)

1. Press the *AUDIO* button. The Audio changes when the button is pressed repeatedly.

VCD

Stereo AUDIO

-The audio languages are DVD

represented by abbreviations

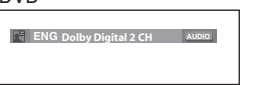

When playing a VCD you can select among Stereo, Right or Left.

English \_15

# advanced functions

2. To remove the AUDIO icon, press the CANCEL or RETURN button.

#### Note

- This function depends on audio languages are encoded on the disc and may not work.
- A DVD disc can contain up to 8 audio languages.
- To have the same audio language come up whenever you play a DVD; Refer to "Using the Audio Language" on page 22.

# Selecting the Subtitle Language

You can select a desired subtitle quickly and easily with the SUBTITLE button.

#### Using the SUBTITLE button (DVD)

 Press the ▲/SUBTITLE button. The subtitle languages are represented by abbreviations.
 Press the ◄/► buttons to

select desired item.

DVD

Off SUBTITLE

 To remove the SUBTITLE icon, press the CANCEL or RETURN button.

#### Note

- You have to change the desired subtitle in the Disc Menu, according to discs. Press the DISC MENU button.
- This function depends on what subtitles are encoded on the disc and may not work on all DVDs.
- A DVD disc can contain up to 32 subtitle languages.
- To have the same subtitle language come up whenever you play a DVD; Refer to "Using the Subtitle Language" on page 22.

16\_ advanced functions

# Changing the Camera Angle

When a DVD contains multiple angles of a particular scene, you can use the ANGLE function. **Using the ANGLE button (DVD)** If the disc contains multiple angles, the ANGLE

- appears on the screen.
- 1. During play, press the  $\ensuremath{\text{INFO}}$  button on the remote control.
- 2. Press the ▲/▼ buttons to select Shortcut.
- Press the 
  → buttons to select Angle, then -press the ENTER button.

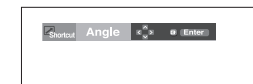

 Press the ◄/► buttons on the remote control to select the desired angle.

🖴 4/6 <>

#### Note

- If the disc has only one angle, this feature won't work. Currently, very few discs have this feature.
- Depending on the disc, these functions may not work.

# Using the Bookmark Function

This feature lets you bookmark sections of a DVD or VCD so you can quickly find them at a later time. **Using the Bookmark Function** (DVD/VCD)

1. During play, press the  $\ensuremath{\text{INFO}}$  button on the remote control.

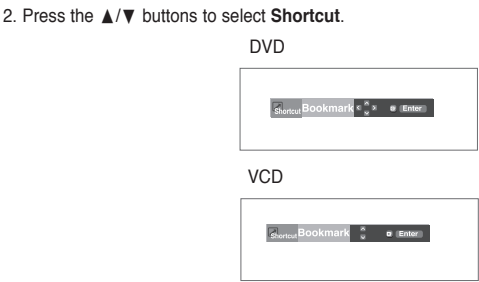

- Press the ◄/► buttons to select Bookmark (except VCD), then press the ENTER button.
- 4. When you reach the scene you want to mark, press-the **ENTER** button. Up to three scenes may be marked at a time.

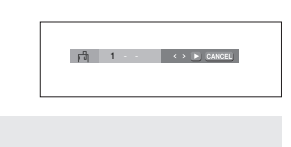

#### Note

 When playing VCD the Disc Menu may not
 Depending on a disc, the Bookmark function may not work.

#### **Recalling a Marked Scene**

- 1~3. The first 1~3 steps are the same as those for "Using the Bookmark Function" .
- 4. Press the *◄*/*▶* buttons to select a marked scene.

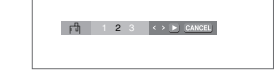

5. Press the **PLAY/PAUSE** ( **I**) button to skip to the marked scene.

#### **Clearing a Bookmark**

- 1~3. The first 1~3 steps are the same as those for "Using the Bookmark Function".
- Press the ◄/► buttons to select the bookmark number you want to delete.
- 5. Press the CANCEL button to delete a bookmark number.

123 <> CANCEL

Using the Zoom Function

#### Using the Zoom Function (DVD/ VCD)

- 1. During play or pause mode, press the **ZOOM** button on the remote control, press the ENTER button.
- Press the ▲/▼ / ◄/► buttons to select the part of the screen you want to zoom in on.
  - During DVD/ VCD play, press ENTER to zoom in 2X/4X/2X/ Normal in order.

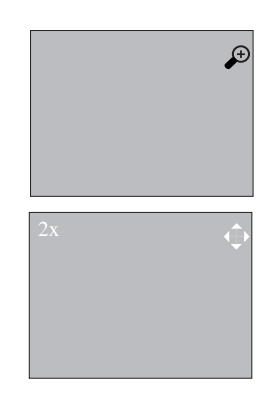

## Clips Menu for MP3/WMA/ JPEG/ CD Audio

CD Audio or discs with MP3/WMA/JPEG contain individual songs and/or pictures that can be organized into folders as shown below. They are similar to how you use your computer to put files into different folders.

English \_17

ADVANCED FUNCTIONS

#### $) \cap \ominus ($

Open the disc tray. Place the disc on the tray. Close the tray. The tray closes and this screen displays.

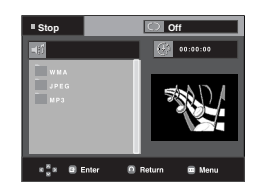

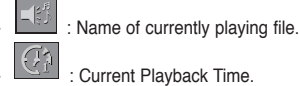

Current Playback Mode : There are four modes. They can be selected in order by

pressing the REPEAT button.

- Off: Normal Playback
- Track: Repeats the current track.
- Folder: Repeats the current folder

- Random: Files in the disc will be played in random order.

- CD Audio file icon. MP3 : MP3 file icon. MMA WMA file icon. : Folder icon.

JPG - 📥 : Current Folder icon. JPEG file icon

# Folder Selection

The folder can be selected in Stop or Play mode.

- To select the Parent Folder Press the **RETURN** button to go to parent folder, or press the  $\blacktriangle/\lor$  buttons to select ".." and press ENTER to go to the parent folder.
- To select the Peer Folder Press the  $\blacktriangle/\blacktriangledown$  buttons to select the desired folder, then press ENTER.
- To select the Sub-Folder Press the  $\blacktriangle/ \lor$  buttons to select the desired folder, then press ENTER.

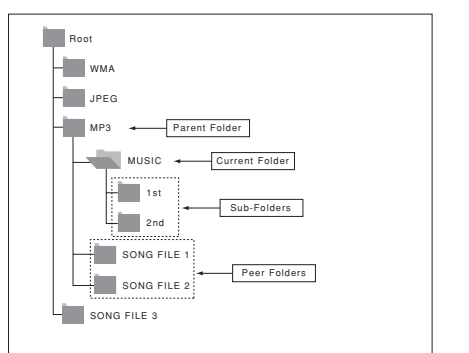

# MP3/WMA/CD Audio Playback

1. Open the disc tray. Place the disc on the tray. Close the tray. - Only one kind of file is played back when a disc or a folder contains both MP3 and WMA files.

2. Press the  $\blacktriangle/\lor$  buttons to select a song file. Press ENTER to begin playback of the song file.

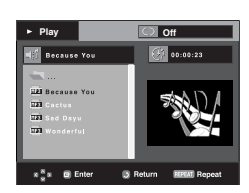

#### **Repeat/Random playback**

Press the REPEAT button to change the playback mode. There are 3 modes, such as Off, Track, Disc, Folder and Random. - Off: Normal Playback

- Track: Repeats the current song file.
- Disc: Repeats the dics that is playing. - Folder: Repeats the song files which have the same
- extension in the current folder.
- Random: Song files which have the same extension will be played in random order.

To resume normal play, press the CANCEL button.

18\_ advanced functions

#### CD-R MP3/WMA file

When you record MP3 or WMA files on CD-R, please refer to the following.

- Your MP3 or WMA files should be ISO 9660 or JOLIET format.

ISO 9660 format and Joliet MP3 or WMA files are compatible with Microsoft's DOS and Windows, and with Apple's Mac. This format is the most widely used.

- When naming your MP3 or WMA files, do not exceed 8 characters, and enter ".mp3, .wma" as the file extension.
   General name format : Title.mp3. or Title.wma. When composing your title, make sure that you use 8 characters or less, have no spaces in the name, and avoid the use of special characters including: (../,\=,+).
- Use a decompression transfer rate of at least 128 Kbps when recording MP3 files.

Sound quality with MP3 files basically depends on the rate of compression/decompression you choose. Getting CD audio sound requires an analog/digital sampling rate, that is conver sion to MP3 format, of at least 128 Kbps and up to 160 Kbps. However, choosing higher rates, like 192 Kbps or more, only rarely give better sound quality. Conversely, files with decom pression rates below 128 Kbps will not be played properly.

# - Use a decompression transfer rate of at least 64Kbps when recording WMA files.

Sound quality with WMA files basically depends on the rate of compression/decompression you choose.

Getting CD audio sound requires an analog/digital sampling rate, that is conversion to WMA format, of at least 64Kbps and up to 192Kbps. Conversely, files with decompression rates below 64Kbps or over 192Kbps will not be played prop erly.

#### Do not try recording copyright protected MP3 files. Certain "secured" files are encrypted and code protected to prevent illegal copying. These files are of the follow ing types:Windows Media<sup>TM</sup> (registered trade mark of Microsoft Inc) and SDMI<sup>TM</sup> (registered trade mark of The SDMIFoundation). You cannot copy such files.

#### - Important:

The above recommendations cannot be taken as a guaran tee that the DVD player will play MP3 recordings, or as an assurance of sound quality. You should note that cer tain technologies and methods for MP3 file recording on CD-Rs prevent optimal playback of these files on your DVD player (degraded sound quality and in some cases, inability of the player to read the files).

- This unit can play a maximum of 500 files and 500 folders per disc.

## Picture CD Playback

- 1. Select the desired folder.
- Press the ▲/▼ buttons to select a Picture file in the clips menu and then press the ENTER button.
- Press the INFO button on the remote control to select the menu you want to view and then press the ENTER button.

ADVANCED FUNCTIONS

#### Note

- Press the STOP button to return to the clips menu.
- When playing a Kodak Picture CD, the unit
- displays the Photo directly, not the clips menu.

# Rotation

: Each time the ENTER button is pressed, the picture rotates 90 degrees clockwise.

#### Zoom (+)

: Press the ▲/▼ buttons to select the part of the screen you want to zoom in on. Press the ENTER button. Each time the ENTER button is pressed, the picture is enlarged up to 2X.

#### Slide Show

. The unit enters slide show mode.

• Before beginning the Slide Show, the picture interval must be set.

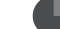

: When this icon is selected and **ENTER** is pressed, the pictures change automatically

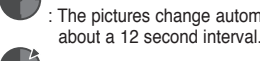

with about a 6 second interval. The pictures change automatically with

- **(**).
  - : The pictures change automatically with about a 18 second interval.

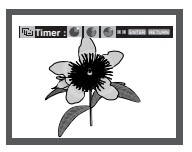

#### Note

Depending on a file size, the amount of time between each picture may be different from the manual.
If you don't press any button, the slide show will start automatically in about 10 seconds by default.

# advanced functions

#### **CD-R JPEG Disc**

- Only files with the ".jpg" and ".JPG" extensions can be played.
- If the disc is not closed, it will take longer to start playing and not all of the recorded files may be played.
- Only CD-R discs with JPEG files in ISO 9660 or Joliet format can be played.
- The name of the JPEG file may not be longer than 8 characters and should contain no blank spaces or special characters (. / = +).
- Only a consecutively written multi-session disc can be played.
   If there is a blank segment in the multi-session disc, the disc can be played only up to the blank segment.
- A maximum of 3000 images can be stored on a single CD.
- Kodak Picture CDs are recommended.
- When playing a Kodak Picture CD, only the JPEG files in the pictures folder can be played.
- Kodak Picture CD: The JPEG files in the pictures folder can be played automatically.
- Konica Picture CD: If you want to see the Picture, select the JPEG files in the clips menu.
- Fuji Picture CD: If you want to see the Picture, select the JPEG files in the clips menu.
- QSS Picture CD: The unit may not play QSS Picture CD.
- If the number of files in 1 Disc is over 500, only 500 JPEG files can be played.
- If the number of folders in 1 Disc is over 500, only JPEG files in 500 folders can be played

# changing setup menu

#### Using the Setup Menu

The Setup menu lets you customize your DVD player by allowing you to select various language preferences, set up a parental level, even adjust the player to the type of television screen you have.

 With the unit in Stop mode, press the MENU button on the remote control. Use the ▲/▼ buttons to select Setup, then press the ► or ENTER button.

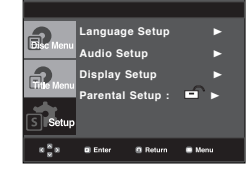

- Language Setup: Setup of the Language.
- Audio Setup : Setup of the Audio Options.
- Display Setup : Setup of the Display Options. Use to select which type of screen you want to watch and sev eral display options.
- Parental Setup :Setup of the Parental Level. Allows users to set the level necessary to prevent children from view ing unsuitable movies such as those with violence, adult subject matter, etc.
- Press the ▲/▼ buttons to access the different features.
   Press the ► or ENTER button to access the sub features.
- 3. To make the setup screen disappear after setting up, press the **MENU** button again.

#### Note

Depending on the disc, some Setup Menu selections may not work.

# Setting Up the Language Features

If you set the player menu, disc menu, audio and subtitle language in advance, they will come up automatically every time you watch a movie.

#### Using the Player Menu Language

- 1. With the unit in Stop mode, press the MENU button.
- Press the ▲/▼ buttons to select Setup, then press the ► or ENTER button.
- Press the ▲/▼ buttons to select Language Setup, then press the ► or ENTER button.
- Press the ▲/▼ buttons to select Player Menu, then press the ► or ENTER button.
- Press the ▲/▼ buttons to select the desired language, then press the ► or ENTER button.
- The language is selected and the screen returns to Language Setup menu.
- To make the setup menu disappear, press the MENU button.

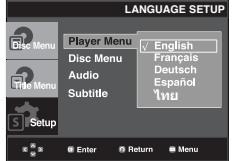

#### Using the Disc Menu Language

This function changes the text language only on the disc menu screens.

- 1. With the unit in Stop mode, press the  $\ensuremath{\textbf{MENU}}$  button.
- Press the ▲/▼ buttons to select Setup, then press the ► or ENTER button.
- 3. Press the ▲/▼ buttons to select Language Setup, then press the ► or ENTER button.
- Press the ▲/▼ buttons to select Disc Menu, then press the ► or ENTER button.
- 5. Press the ▲/▼ buttons to select the desired language, then press the ► or ENTER button.
  - If the selected language is not recorded on the disc, the original pre-recorded language is select ed. The language is selected and the screen returns to Language Setup menu.
  - To make the setup menu disappear, press the MENU button.

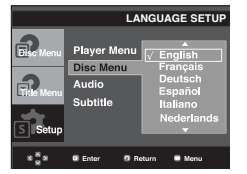

CHANGING SETUP MENU

# <u>naina setup mer</u>

#### Using the Audio Language

- 1. With the unit in Stop mode, press the MENU button.
- 2. Press the  $\blacktriangle/\lor$  buttons to select **Setup**, then press the  $\blacktriangleright$ or ENTER button.
- 3. Press the ▲/▼ buttons to select Language Setup, then press the ► or ENTER button.
- 4. Press the ▲/▼ buttons to select Audio, then press the ► or ENTER button.
- 5. Press the  $\blacktriangle/ \bigtriangledown$  buttons to select the desired language, then press the ► or ENTER button.
  - Select "Original" if you want the default soundtrack language to be the original language the disc is record ed in.
  - If the selected language is not recorded on the disc, the original pre-recorded language is selected.
  - The language is selected and the screen returns to Language Setup menu.

  - To make the setup menu disappear, press the MENU-button.

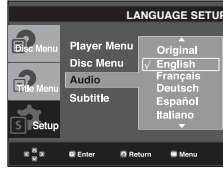

#### Using the Subtitle Language

- 1. With the unit in Stop mode, press the MENU button.
- 2. Press the ▲/▼ buttons to select Setup, then press the ► or ENTER button.
- 3. Press the ▲/▼ buttons to select Language Setup,-then press the ► or ENTER button.
- 4. Press the ▲/▼ buttons to select Subtitle, then press the ► or ENTER button.
- 5. Press the  $\blacktriangle/ \bigtriangledown$  buttons to select the desired -language, then press the ► or ENTER button.
- Select "Automatic" if you want the subtitle language to be the same as the language selected as the audio lan quage.
- Some discs may not contain the language you select as your initial language: in that case the disc will use its original language setting.
- The language is selected and the screen returns to setup menu.
- To make the setup menu disappear, press the MENU button.

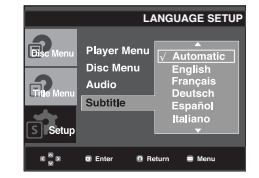

# Setting Up the Audio Options

Audio Options allows you to setup the audio device and sound status settings depending on the audio system in use.

- 1. With the unit in Stop mode, press the MENU button.
- 2. Press the  $\blacktriangle/\lor$  buttons to select **Setup**, then press the  $\blacktriangleright$ or ENTER button.
- 3. Press the ▲/▼ buttons to select Audio Setup, then press the ► or ENTER button.
- 4. Press the ▲/▼ buttons to select the desired item, then press the > or ENTER button.

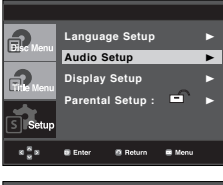

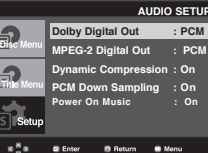

- Dolby Digital Out
  - PCM : Converts to PCM(2CH) audio.
  - Bitstream : Outputs Dolby Digital or DTS via the digital output. Select Bitstream when connecting to a Dolby Digital or DTS Decoder.
- MPEG-2 Digital Out
  - PCM : Converts to PCM(2CH) audio.
  - Bitstream : Converts to MPEG-2 Digital Bitstream
  - (5.1CH or 8CH). Select Bitstream when using theDigital AudioOutput.

22\_ changing setup menu

- Oynamic Compression
  - On : To select dynamic compression.
  - Off : To select the standard range.
- PCM Down Sampling
  - On : Select this when the Amplifier connected to the player is not 96KHz compatible. In this case, the 96KHz signals will be down converted to 48KHZ.
  - Off : Select this when the Amplifier connected to the player is 96KHz compatible. In this case, all signals will be output without any changes.
- Power On Music
  - On : To turn On Start up music.
  - Off : To turn Off Start up music.

#### Note :

- Even when PCM Down sampling is Off
- Some discs will only output down sampled audio through the digital outputs.
- To make the Setup menu disappear, press the MENU-button.

Manufactured under license from Dolby Laboratories. "Dolby" and the double-D symbol are trademarks of Dolby Laboratories.

"DTS" and "DTS Digital Out" are trademarks of Digital Theater Systems, Inc.

## Setting Up the Display Options

Display options enable you to set various video functions of the player.

- 1. With the unit in Stop mode, press the **MENU** button.
- Press the ▲/▼ buttons to select Setup, then press the ► or ENTER button.
- Press the ▲/▼ buttons to select Display Setup, then press the ► or ENTER button.
- Press the ▲/▼ buttons to select the desired item, then press the ► or ENTER button.

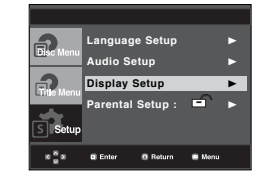

#### O TV Aspect

- Depending on a type of television you have, you may want to adjust the screen setting (aspect ratio).
- 4:3 Letter Box : Select when you want to see the total 16:9 ratio screen DVD supplies, even though you have a TV with a 4:3 ratio screen. Black bars will appear at the top and bottom of the screen.
- 4:3 Pan&Scan : Select this for conventional size TVs when you want to see the central portion of the 16:9 screen. (Extreme left and right side of movie picture will be cut off.)
- 16:9 Wide : You can view the full 16:9 picture on your wide screen TV.

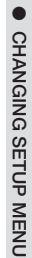

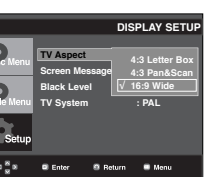

#### Ø Screen Messages

Use to turn on-screen messages On or Off.

#### Black Level

Adjusts the brightness of the screen.(On or Off) It does not function in PAL & Auto mode.

#### TV System

#### - Auto

- NTSC : In case of using NTSC disc
- If your TV system only has PAL-Video input, you must choose "PAL". When you choose "PAL", Interlace output format is PAL 60 Hz output.
- If your TV system only has NTSC, input you must choose "NTSC ".
- PAL : In case of using PAL disc
- If your TV system only has NTSC-Video input, you must choose "NTSC".
- If your TV system only has PAL input, you must choose "PAL".

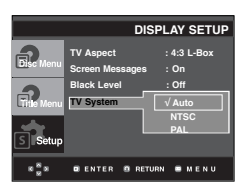

English \_23

# changing setup menu

## Setting Up the Parental Control

The Parental Control function works in conjunction with DVDs that have been assigned a rating, which helps you control the types of DVDs that your family watches. There are up to 8 rating levels on a disc.

#### Setting Up the Rating Level

- 1. With the unit in Stop mode, press the **MENU** button.
- Press the ▲/▼ buttons to select Setup, then press the ► or ENTER button.

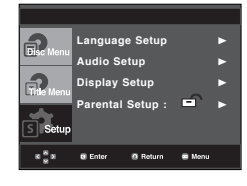

3. Press the ▲/▼ buttons to select **Parental Setup**, then press the ► or **ENTER** button.

 Image: Setup

 Image: Setup

 Audio Setup

 Image: Setup

 Image: Setup

 Image: Setup

 Image: Setup

 Image: Setup

 Image: Setup

 Image: Setup

 Image: Setup

 Image: Setup

 Image: Setup

 Image: Setup

 Image: Setup

 Image: Setup

 Image: Setup

 Image: Setup

 Image: Setup

 Image: Setup

 Image: Setup

 Image: Setup

 Image: Setup

 Image: Setup

 Image: Setup

 Image: Setup

 Image: Setup

 Image: Setup

 Image: Setup

 Image: Setup

 Image: Setup

 Image: Setup

 Image: Setup

 Image: Setup

 Image: Setup

 Image: Setup

 Image: Setup

 Image: Setup

 Image: Setup

 Image: Setup

 Image: Setup

 Image: Setup

 Image: Setup

 Image: Setup

 Image: Setup

 Image: Setup

 Image: Setup

 Image: Setup

 Image: Setup

 Image: Setup
 <

 Press the ▲/▼ buttons to select Rating Level, then press the ► or ENTER button.

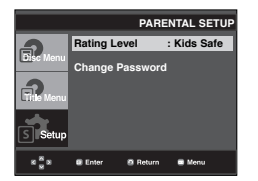

5. Enter your password.

Press the ▲/▼ button By default then press the ENTER, password-is set to 0000.

- Please Change password to other than 0000 to parental control function activated.

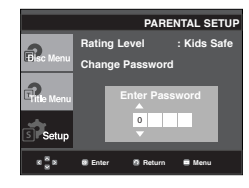

24\_ changing setup menu

 Press the ▲/▼ buttons to select the Rating Level you want, then press the ► or ENTER button.
 e.g) Setting up in Kids Safe.

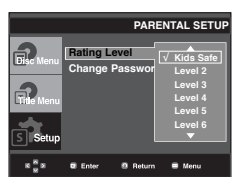

To make the setup menu disappear, press the MENU button. For example, if you select up to Level 6, discs that contain Level 7,8 will not play.

#### **Changing the Password**

- 1. With the unit in Stop mode, press the **MENU** button.
- Press the ▲/▼ buttons to select Setup, then press the ► or ENTER button.

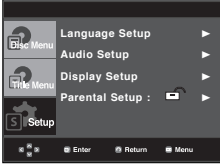

 Press the ▲/▼ buttons to select Parental Setup, then press the ► or ENTER button. The Enter Password screen appears. Enter your password.

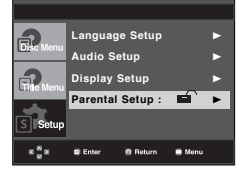

 Press the ▲/▼ button to select Change Password, then press the ► or ENTER button. Enter your new password again.

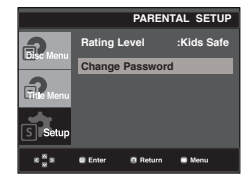

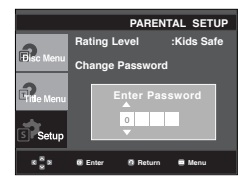

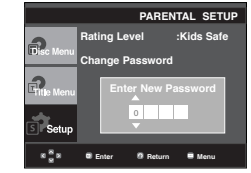

Note

If you have forgotten your password, see "Forgot Password" in the Troubleshooting Guide.

## Firmware upgrade

#### Introduction

Samsung will often support the software upgrade to improve the performance of this unit to the latest status, through Samsung Internet Site (www.samsung. com).

What improvements are made depends on the upgrade software you are using as well as the software that your DVD-player contained before the upgrade.

#### How to make an upgrade disc

Write the downloaded file onto a blank CD-R or CD-RW disc, using the following settings:

- 1. You have to download a new file through Download Center of Samsung Internet Site (www.samsung.com).
- 2. Write the file to Disc using CD-RW of your computer.

#### Note

- File System CD-ROM ISO Level
- Character set ISO 9660
- Finalized, single session
  Write speed low

#### Upgrade procedure

1. Open the disc tray. Place the disc on the tray. Close the tray. The Firmware upgrade screen appears.

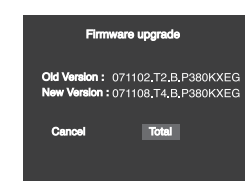

Firmware upgrade appears on the display 2. Press the </ > buttons to select Total, then press the ENTER button.

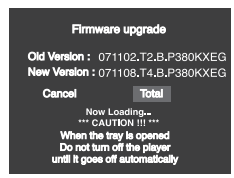

Firmware upgrade starts

- In the middle of the writing, the tray will open automatically. After taking out the disc, please wait for about 2 minutes.
- If the unit was succesfully updated, the unit will turn off and on after closing the tray automatically. When the unit turns on, this screen will display.
- 3. Press the  $\blacktriangle/\nabla$  buttons to select the desired language

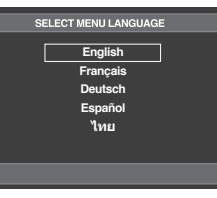

#### Note

- If the "Select Menu Language" doesn't appear, please contact to "Samsung Service Center".
  Do not press any button and unplug the power
- cord during upgrade.
- The upgrade procedure may change, refer to the web site (www.samsung.com).

26\_ reference

# Troubleshooting

Before requesting service (troubleshooting), please check the following.

| Problem                                                       | Action                                                                                                    | Page   |
|---------------------------------------------------------------|----------------------------------------------------------------------------------------------------|--------|
| No operations can be<br>performed with the<br>remote control. | <ul> <li>Check the batteries in the remote control.<br/>They may need replacing.</li> <li>Operate the remote control at a distance of no more than 20 feet.</li> <li>Remove batteries and hold down one or more buttons for several minutes to drain<br/>the microprocessor inside the remote control to reset it. Reinstall batteries and try<br/>to operate the remote control again.</li> </ul> | P3     |
| Disc does not play.                                           | <ul> <li>Ensure that the disc is installed with the label side facing up.</li> <li>Check the region number of the DVD.</li> </ul>                                                                                                    | P5     |
| The 🖉 icon appears on screen.                                 | <ul> <li>The features or action cannot be completed at this time because:</li> <li>1. The DVD's software restricts it.</li> <li>2. The DVD's software doesn't support the feature (e.g., angles).</li> <li>3. The feature is not available at the moment.</li> <li>4. You've requested a title or chapter number or search time that is out of range.</li> </ul>                                   |        |
| Disc Menu doesn't appear.                                     | Check if the disc has a Menu.                                                                                                    |        |
| Play mode differs from the<br>Setup Menu selection.           | <ul> <li>Some of the functions selected in the Setup Menu may not work properly if the<br/>disc is not encoded with the corresponding function.</li> </ul>                                                                                                    | P21~25 |
| The screen ratio cannot be changed.                           | The Screen Ratio is fixed on your DVDs.                                                                                                    | P23    |
| No audio.                                                     | Make sure you have selected the correct Digital Output in the Audio Options Menu.                                                                                                    | P22-23 |
| The screen is blocked                                         | <ul> <li>Press the <i>I</i> button (in front panel) for more than 5 seconds under no disc inside<br/>All settings will revert to the factory settings.</li> </ul>                                                                                                    | P12    |
| Forgot password                                               | <ul> <li>Press the &gt;II button (in front panel ) for more than 5 seconds<br/>under no disc inside. All settings including the password will revert to the factory<br/>settings. Don't use this unless absolutely necessary.</li> </ul>                                                                                                    | P24    |
| If you experience other problems.                             | <ul> <li>Go to the contents and find the section of the instruction book that contains the explanations regarding the current problem, and follow the procedure once again.</li> <li>If the problem still cannot be solved, please contact your nearest authorized service center.</li> </ul>                                                                                                    |        |
| The picture is noisy or distorted                             | <ul><li>Make sure that the disc is not dirty or scratched.</li><li>Clean the disc.</li></ul>                                                                                                    | P2     |

# reference

# Specifications

| General         | Power Requirements              | AC 110-240 V, 50/60 Hz                                                                                  |  |  |
|-----------------|---------------------------------|----------------------------------------------------------------------------------------------------|--|--|
|                 | Power Consumption               | 8 W                                                                                                    |  |  |
|                 | Weight                          | 1.3 Kg                                                                                                  |  |  |
|                 | Dimensions                      | 360mm (W) X 203mm (D) X 37mm (H)                                                                        |  |  |
|                 | Operating Temperature Range     | +5°C to +35°C                                                                                           |  |  |
|                 | Operating Humidity Range        | 10 % to 75 %                                                                                            |  |  |
| Disc            | DVD<br>(DIGITAL VERSATILE DISC) | Reading Speed : 3.49 ~ 4.06 m/sec.<br>Approx. Play Time<br>(Single Sided, Single Layer Disc) : 135 min. |  |  |
|                 | CD : 12Cm<br>(COMPACT DISC)     | Reading Speed : 4.8 ~ 5.6 m/sec.<br>Maximum Play Time : 74 min.                                         |  |  |
|                 | CD : 8Cm<br>(COMPACT DISC)      | Reading Speed: 4.8 ~ 5.6 m/sec.<br>Maximum Play Time:20 min.                                            |  |  |
|                 | VCD : 12Cm                      | Reading Speed : 4.8 ~ 5.6 m/sec.<br>Maximum Play Time : 74 min. (Video + Audio)                         |  |  |
| Video<br>Output | Composite Video                 | 1 channel : 1.0 Vp-p (75 Ω load)                                                                        |  |  |
| Audio           | * Maximum Output level          | 2 Vrms<br>BCA                                                                                           |  |  |
| Output          |                                 |                                                                                                    |  |  |
| Output          | Digital Audio output            |                                                                                                    |  |  |
|                 | *Frequency Response             | 2υπ2 ~ 2υκιί2                                                                                           |  |  |

\*: Nominal specification

- Samsung Electronics Co., Ltd reserves the right to change the specifications with out notice.

- Weight and dimensions are approximate.

28\_ reference

#### Contact SAMSUNG WORLD WIDE

If you have any questions or comments relating to Samsung products, please contact the SAMSUNG customer care center.

| Begion        | Country           | Contact Center 🕿                                         | Web Site              |
|---------------|-------------------|----------------------------------------------------------|-----------------------|
| riogion       |                   | 1-800-SAMSUNG(726-7864)                                  |                       |
| North America | MEXICO            | 01-800-SAMSUNG(726-7864)                                 | www.samsung.com/mx    |
|               | U.S.A             | 1-800-SAMSUNG(726-7864)                                  | www.samsung.com/us    |
|               | ARGENTINE         | 0800-333-3733                                            | www.samsung.com/ar    |
|               | BRAZIL            | 0800-124-421, 4004-0000                                  | www.samsung.com/br    |
|               | CHILE             | 800-SAMSUNG(726-7864)                                    | www.samsung.com/cl    |
|               | NICARAGUA         | 00-1800-5077267                                          | www.samsung.com/latin |
|               | HONDURAS          | 800-7919267                                              | www.samsung.com/latin |
|               | COSTA RICA        | 0-800-507-7267                                           | www.samsung.com/latin |
| Latin America | ECUADOR           | 1-800-10-7267                                            | www.samsung.com/latin |
|               | EL SALVADOR       | 800-6225                                                 | www.samsung.com/latin |
|               | GUATEMALA         | 1-800-299-0013                                           | www.samsung.com/latin |
|               |                   | 1-800-234-7207                                           | www.samsung.com/latin |
|               |                   | 1-800-682-3180                                           | www.samsung.com/latin |
|               | BEP DOMINICA      | 1-800-751-2676                                           | www.samsung.com/latin |
|               | TRINIDAD & TOBAGO | 1-800-SAMSUNG(726-7864)                                  | www.samsung.com/latin |
|               | VENEZUELA         | 0-800-100-5303                                           | www.samsung.com/latin |
|               | COLOMBIA          | 01-8000112112                                            | www.samsung.com.co    |
|               | BELGIUM           | 02 201 2418                                              | www.samsung.com/be    |
|               | CZECH REPUBLIC    | 800-726-786 (800 - SAMSUNG)                              | www.samsung.com/cz    |
|               | DENMARK           | 70 70 19 70                                              | www.samsung.com/dk    |
|               | FINLAND           | 030-6227 515                                             | www.samsung.com/fi    |
|               | FRANCE            | 3260 SAMSUNG (€ 0,15/Min)<br>08 25 08 65 65 (€ 0,15/Min) | www.samsung.com/fr    |
|               | GERMANY           | 01805 - SAMSUNG(726-7864 € 0,14/Min)                     | www.samsung.de        |
|               | HUNGARY           | 06-80-SAMSUNG(726-7864)                                  | www.samsung.com/hu    |
|               | ITALIA            | 800-SAMSUNG(726-7864)                                    | www.samsung.com/it    |
|               | LUXEMBURG         | 02 261 03 710                                            | www.samsung.com/lu    |
| Europe        | NETHERLANDS       | 0900-SAMSUNG (726-7864 € 0,10/Min)                       | www.samsung.com/nl    |
|               | NORWAY            | 815-56 480                                               | www.samsung.com/no    |
|               | POLAND            | 0 801 801 881, 022-607-93-33                             | www.samsung.com/pl    |
|               | PORTUGAL          | 80820-SAMSUNG(726-7864)                                  | www.samsung.com/pt    |
|               | SLOVARIA          | 000-3AMSUNG(720-7604)                                    | www.samsung.com/sk    |
|               | SWEDEN            | 0771-400 200                                             | www.samsung.com/se    |
|               | U.K               | 0845 SAMSUNG (7267864)                                   | www.samsung.com/uk    |
|               | EIRE              | 0818 717 100                                             | www.samsung.com/ie    |
|               | AUSTRIA           | 0800-SAMSUNG(726-7864)                                   | www.samsung.com/at    |
|               | SWITZERLAND       | 0800-SAMSUNG(726-7864)                                   | www.samsung.com/ch    |
|               | RUSSIA            | 8-800-555-55-55                                          | www.samsung.ru        |
|               | KAZAKHSTAN        | 8-10-800-500-55-500                                      | www.samsung.com/kz_ru |
|               | UZBEKISTAN        | 8-10-800-500-55-500                                      | www.samsung.com/kz_ru |
|               | KYRGYZSTAN        | 00-800-500-55-500                                        |                       |
| CIS           | TADJIKISTAN       | 8-10-800-500-55-500                                      |                       |
|               |                   | 8-800-502-0000                                           | www.samsung.ua        |
|               |                   | 8-800-77777                                              | www.samsung.it        |
|               |                   | 8000-7267                                                | www.samsung.com/iv    |
|               |                   | 1300 362 603                                             | www.samsung.com/au    |
|               | NEW ZEALAND       | 0800 SAMSLING (0800 726 786)                             | www.samsung.com/nz    |
|               | CHINA             | 800-810-5858, 400-810-5858, 010-6475 1880                | www.samsung.com/cn    |
|               | HONG KONG         | 3698-4698                                                | www.samsung.com/hk    |
|               | INDIA             | 3030 8282, 1800 110011, 1-800-3000-8282                  | www.samsung.com/in    |
|               | INDONESIA         | 0800-112-8888                                            | www.samsung.com/id    |
| Asia Pacific  | JAPAN             | 0120-327-527                                             | www.samsung.com/jp    |
|               | MALAYSIA          | 1800-88-9999                                             | www.samsung.com/my    |
|               | PHILIPPINES       | 1800-10-SAMSUNG(726-7864)                                | www.samsung.com/ph    |
|               | SINGAPORE         | 1800-SAMSUNG(726-7864)                                   | www.samsung.com/sg    |
|               |                   | 1800-29-3232, 02-689-3232                                | www.samsung.com/th    |
|               |                   | 0800-329-999                                             | www.samsung.com/tw    |
|               |                   |                                                          | www.samsung.com/vn    |
| Middle East & |                   | 0860-SAMSLING(726-7964.)                                 | www.samsung.com/tr    |
| Africa        | U.A.F             | 800-SAMSUNG (726-7864), 8000-4726                        | www.samsung.com/ae    |

SAMSUNG

AK68-01762S